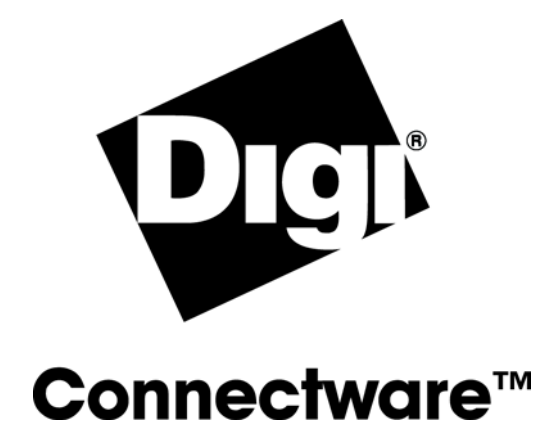

# **User Guide**

**Digi One/PortServer TS 2/4** 

92000305\_E

© Digi International Inc. 2002-2003. All Rights Reserved

The Digi logo, Connectware logo, RealPort, Digi One, and PortServer are trademarks or registered trademarks of Digi International Inc. All other brand and product names are the trademarks of their respective holders.

## Contents

#### Chapter 1 Introduction

| Setup Overview                              |   |
|---------------------------------------------|---|
| About Entering Commands on the Command Line | , |
| Supported Devices                           | I |
| About This Guide                            | I |
| Other Documents in the Library              | I |
| About Configuration Methods                 | ) |
| Configuration Prerequisites                 |   |

#### Chapter 2 Configuring the IP Address

| In This Chapter                                                    | 12 |
|--------------------------------------------------------------------|----|
| Options for Configuring the IP Address and Mask                    | 12 |
| Configuring the Ethernet Interface with Digi Port Authority-Remote | 13 |
| Configuring the IP Address Using ARP-Ping                          | 14 |
| Configuring the Ethernet Interface from the Command Line           | 14 |
| Configuring an IP Address using DHCP and RARP                      | 15 |

#### Chapter 3 Configuring Ports for RealPort

| In This Chapter                  |    |
|----------------------------------|----|
| About RealPort                   |    |
| Configuring Ports: Web Interface | 17 |

#### Chapter 4 Configuring Ports for Printers

| In This Chapter                               |    |
|-----------------------------------------------|----|
| Configuration Considerations                  |    |
| Configuring Ports for Printers: Web Interface |    |
| Configuring a Port for Direct-Access Printing | 20 |

#### Chapter 5 Configuring Ports for Modems

| In This Chapter                                                         | 22 |
|-------------------------------------------------------------------------|----|
| Tips on Configuring A Modem                                             | 22 |
| Configuring Ports for Modems: Web Interface                             | 23 |
| Configuring Ports for Incoming Modem Connections: Command Line          | 23 |
| Configuring Ports for Outgoing/Bi-Directional Connections: Command Line | 24 |
| Configuring A Hunt Group                                                | 25 |

#### Chapter 6 Configuring Ports for Terminals and Computers

| In This Chapter                                | 26 |
|------------------------------------------------|----|
| Configuring Ports for Terminals: Web Interface |    |
| Configuring Ports for Terminals: Command Line  | 27 |
| About Computer Connections                     |    |
| Ī                                              |    |

### Chapter 7 Configuring PPP

| In This Chapter                            | 29 |
|--------------------------------------------|----|
| Configuring PPP Connections: Web Interface | 29 |

| Configuring Inbound PPP Connections: Command Line  | 31 |
|----------------------------------------------------|----|
| Configuring Outbound PPP Connections: Command Line | 32 |

### Chapter 8 Modem Emulation

| In This Chapter                                                  | 35 |
|------------------------------------------------------------------|----|
| Modem Emulation (Digi One TS and PortServer TS 2/4 MEI only)     | 35 |
| Common User Scenarios                                            |    |
| Modem Emulation Cable Signals                                    | 37 |
| Configuring the Device Server for Modem Emulation: Web Interface | 37 |
| Originating, Answering, and Disconnecting Calls                  |    |
| Modem Emulation AT Command Set                                   |    |

#### Chapter 9 Configuring Autoconnection

| In This Chapter                                      | 47 |
|------------------------------------------------------|----|
| About Autoconnection                                 | 47 |
| Configuring a Port for Autoconnection: Web Interface | 48 |
| Configuring Autoconnection By Port: Command Line     |    |
| Configuring a User for Autoconnection: Web Interface | 48 |
| Configuring a User for Autoconnection: Command Line  | 49 |
| Configuring TCP Socket Communication                 | 49 |
| Configuring UDP Multicast                            | 51 |

### Chapter 10 Configuring IP Routing

| In This Chapter                      | 53 |
|--------------------------------------|----|
| Configuring Static Routes            | 53 |
| Configuring Dynamic Routes Using RIP | 54 |
| Configuring Proxy ARP                | 55 |
| 855                                  |    |

#### Chapter 11 Configuring the Digi Device for IA

| In This Chapter                       | 57 |
|---------------------------------------|----|
| Configuring Modbus                    | 57 |
| Configuring the User-Defined Protocol | 58 |

#### Chapter 12 Configuring Security Features

| In This Chapter                                    | 59 |
|----------------------------------------------------|----|
| Controlling Access to the Configuration            | 59 |
| Controlling Access to Inbound Ports                | 60 |
| Controlling Access to Outbound Ports               | 60 |
| Controlling Access to the Command Line             | 61 |
| Issuing User Passwords                             | 61 |
| Configuring SSH Version 2 for Secure Communication | 62 |
| Controlling Access to Services                     | 63 |
|                                                    |    |

### Chapter 13 Configuring DNS

| In This Chapter              | 64 |
|------------------------------|----|
| About the Domain Name System | 64 |
| Configuration Procedures     | 65 |

### Chapter 14 Configuring Console Management

| In This Chapter        |                              |
|------------------------|------------------------------|
| Configuring User Menus | 57About Console Management66 |

| Configuring SSH            | 67 |
|----------------------------|----|
| Accessing Attached Devices | 68 |
| Securing Console Access    | 69 |
| Configuring Port Buffering |    |
| Configuring User Menus     | 70 |

### Chapter 15 Configuring SNMP

| In This Chapter                                         | 71 |
|---------------------------------------------------------|----|
| About SNMP and the Digi One and PortServer TS 2/4 Agent | 71 |
| Configuration Procedure: Web Interface                  | 72 |

### Chapter 16 Configuring Users

| In This Chapter                           | 73 |
|-------------------------------------------|----|
| About Configuring Users                   | 73 |
| Common User Features                      | 74 |
| Configuring a User: Web Interface         |    |
| Configuring a User: Command Line Examples | 75 |

### Chapter 17 Managing the OS and Configuration

| In This Chapter                                     | 76 |
|-----------------------------------------------------|----|
| Upgrading the Firmware                              | 76 |
| Copying the Configuration to and from a Remote Host | 77 |
| Resetting the Configuration to Defaults             | 79 |

### Chapter 18 Configuring Power Over the Serial Ports

| In This Chapter       | 80 |
|-----------------------|----|
| Serial Power Feature  | 80 |
| Configuring RI Power  |    |
| Configuring DTR Power |    |
| Serial Power Table    |    |
|                       |    |

### Chapter 19 Configuration Examples

| In This Chapter                                    |    |
|----------------------------------------------------|----|
| Terminal Server Configuration Without RealPort     |    |
| Terminal Server Configuration Using Autoconnection | 85 |
| Terminal Server Configuration Using RealPort       | 86 |

### Chapter 20 Digi One/PortServer TS 2/4 Troubleshooting

| In This Chapter                                                | 87 |
|----------------------------------------------------------------|----|
| Symptom: Digi One/PortServer TS 2/4 Does Not Boot              | 88 |
| Symptom: Cannot Telnet to the Digi One/PortServer TS 2/4       | 88 |
| Symptom: Trouble Accessing a Port                              | 89 |
| Running Digi One/PortServer TS 2/4 Customer Diagnostics        | 89 |
| Key to Interpreting Digi One/PortServer TS 2/4 LEDs            | 90 |
| Verifying TFTP on a UNIX System                                | 90 |
| Troubleshooting TFTP Problems                                  | 91 |
| Resetting Digi One/PortServer TS 2/4 Configuration to Defaults | 92 |
| Verifying the Digi One/PortServer TS 2/4 IP Address            | 92 |
| Checking for Duplicate IP Addresses                            | 93 |
| Pinging an IP Address                                          | 93 |

| Verifying the Network Cabling            | 93 |
|------------------------------------------|----|
| Verifying the RealPort Process           | 94 |
| Checking and Changing Port Configuration | 96 |
| Digi Contact Information                 | 97 |

## Chapter 21 Specifications

| Specifications      |  |
|---------------------|--|
| FCC Part 15 Class A |  |
| ICES 003 Class A    |  |

0 11

## Introduction

## In This Chapter

| The following topics are discussed in this chapter: |     |
|-----------------------------------------------------|-----|
| Setup Overview                                      | 6   |
| About Entering Commands on the Command Line         | 7   |
| Supported Devices                                   | 8   |
| About This Guide                                    | 8   |
| Other Documents in the Library                      | 8   |
| About Configuration Methods                         | 9   |
| Configuration Prerequisites                         | .10 |
|                                                     |     |

. . . . .

## **Setup Overview**

This section provides an overview of the setup process.

### Step A: Plan

Before beginning setup, consider the following:

- How to assign an IP address to the Digi device's Ethernet interface, which can be accomplished in a number of ways. See "Configuring the IP Address" on page 12.
- How to configure serial ports. A key consideration is whether to use RealPort. Other considerations include the type of peripheral that will connect to the port and the peripheral's cabling requirements. See "Configuring Ports for RealPort" on page 16 and the online RealPort driver documentation and Cable Guide, both of which are on the Access Resource CD.
- The various ways that your Digi device can be configured. See "About Configuration Methods" on page 10 and "Configuration Prerequisites" on page 11 for more information.

### Step B: Set Up the Hardware

1. If the Digi device supports multiple serial port interfaces (EIA-232, EIA-422/485), set the interface with the dip switches on the device.

- 2. Connect the device to power and to the network.
- 3. Connect peripherals to serial ports. See the Cable Guide on the Access Resource CD.

#### Step C: Install and Setup Digi Port Authority-Remote

Digi Port Authority-Remote is a utility that provides one of the ways to configure an IP address and also provides port monitoring. See the *Digi Port Authority-Remote Device Monitor Setup Guide*, which is on the Access Resource CD.

#### Step D: Configure an IP Address

There are a number of ways to configure an IP address. See "Configuring the IP Address" on page 12 for more information.

#### **Step E: Configure Ports**

See the following for more information:

- "Configuring Ports for RealPort" on page 16
- "Configuring Ports for Printers" on page 18
- "Configuring Ports for Terminals and Computers" on page 26
- "Configuring Ports for Modems" on page 22

#### Step F: Configure Other Features as Required

See the following for information on setting up other features:

- "Configuring PPP" on page 29
- "Configuring IP Routing" on page 53
- "Configuring Autoconnection" on page 47
- "Configuring User Menus 57About Console Management" on page 66
- "Configuring Security Features" on page 59
- "Configuring DNS" on page 64

#### **Step G: Troubleshoot Setup Problems**

Troubleshoot problems as required. See "Digi One/PortServer TS 2/4 Troubleshooting" on page 87.

### About Entering Commands on the Command Line

On the Digi One/PortServer TS 2/4 command line, do not force a line break (by pressing Enter or Return). This will commit the command before you finish adding all command fields. If your terminal does not support wrapping to the next line and long commands scroll out of sight, the easiest way to enter long commands is by breaking the command into multiple commands as shown below. If you use this method, however, you must let the Digi One/PortServer TS 2/4 know that you are configuring the same entity, such as the same port, menu, or line. This is done by repeating the range or name field in each command.

```
set menu t1="Console Management Menu" range=6
```

```
set menu range=6 name="Console Management Menu" m3="Connect to System 1" set
menu range=6 c3="connect 1" m4="Connect to System 2"
```

```
set menu range=6 c4="connect 2"
```

## **Supported Devices**

This manual provides information on the following Digi devices:

- Digi One RealPort
- Digi One IA RealPort
- PortServer TS 2
- PortServer TS 4

## **About This Guide**

#### Purpose

This guide provides the following:

- Configuration and administration procedures
- Configuration examples

#### Audience

This manual is intended for the person responsible for configuring and administering Digi One/PortServer TS 2/4. It assumes that this person has experience configuring network devices and is familiar with networking concepts.

#### Scope

This manual provides step-by-step instructions for configuring and administering Digi One/PortServer TS 2/4's main features. It does not address how to configure every option, provide complete information on commands, or discuss hardware installation. These topics are covered in other documents in the Digi One/PortServer TS 2/4 library.

### **About Command Line Examples**

In this manual, many command examples are broken up and placed on two lines of the manual. This is done to control where the line breaks, making it as easy to read as possible. When this is done, the second line of the command will be indented slightly, as shown below.

```
set menu range=6 t1="Console Management Menu" name="Console Management
Menu" m3="Connect to System 1" c3="connect 1" m4="Connect to System 2"
c4="connect 2"
```

### Other Documents in the Library

Here is a list of the other documents in the library:

#### Access Resource CD Card

This card provides information on the contents of the Access Resource CD. It includes the CD mounting instructions required to access the CD on many Unix systems.

#### Digi One/PortServer TS 2/4 Setup Card

This card, which comes in the Digi One/PortServer TS 2/4 package, provides a brief overview on the setup process.

#### Digi One/PortServer TS Command Reference

This online manual, available on the Access Resource CD, provides complete information on commands.

#### **RealPort Setup Guides**

These online manuals provide information on setting up servers for RealPort software.

#### Digi Port Authority - Remote Device Monitor Setup Guide

This online manual provides information on installing and using Digi Port Authority - Remote software.

#### Online Help for the Web UI

This context-sensitive online help provides information on configuration fields used with web browser configuration interface.

### **About Configuration Methods**

Use this section to learn about configuration methods.

#### Configuring the Digi One/PortServer TS 2/4 from an Attached Terminal

With this method, you cable a terminal or PC running terminal emulation software to a Digi One/PortServer TS 2/4 port and then use the command line to enter commands. This method allows you to configure all features. It requires, however, that you and the Digi One/PortServer TS 2/4 be in the same location. Some users find it advantageous to configure the Digi One/PortServer TS 2/4 IP address this way and then use one of the other methods for the rest of the configuration.

#### Configuring the Digi One/PortServer TS 2/4 from a Telnet Session

With this method, you Telnet to the Digi One/PortServer TS 2/4 and use the command line to complete configuration tasks. The only disadvantage to this method is that you have to configure the Digi One/PortServer TS 2/4 with an IP address before you can Telnet to it.

#### Configuring the Digi One/PortServer TS 2/4 from the Web Interface

The great advantage to this method is ease of use. This method does, however, require that you configure the IP address before you can access the configuration from the web interface, and some features cannot be configured this way.

#### **Downloading a Configuration File**

With this method, you configure a Digi device and then do the following:

- 1. Download an existing configuration file to a host system.
- 2. Edit the file with specific configuration using a text editor.
- 3. Upload the file to the Digi One/PortServer TS 2/4.

This an excellent method for maintaining highly similar configuration files for multiple Digi devices. The disadvantage is that the Digi One/PortServer TS 2/4 requires some configuration steps, such as the IP address, to be completed before it can be used.

## **Configuration Prerequisites**

#### Accessing the Command Line from a Locally-Connected Terminal

Use this procedure to access the command line and the configuration from a terminal connected to one of the Digi One/PortServer TS 2/4's serial ports.

- **1.** Connect a terminal or PC to a serial port on the Digi One/PortServer TS 2/4. For a Windows HyperTerminal connection, use the cable that came in the package.
- 2. Configure the parameters of the terminal or terminal emulation software to work with the Digi serial port. The default port settings are:
  - VT 100 emulation
  - 9600 baud
  - 8-bit character
  - 1 stop bit
  - No parity
- 3. Log in as the root user. The default password is dbps.

### Logging On As Root from the Command Line

- 1. At the login prompt, enter the following: root
- 2. At the password prompt, supply the root password. The default is dbps.

### Accessing the Command Line from a Telnet Session

Use this procedure to access the command line and the configuration from a Telnet session. This procedure assumes that you have configure the Digi device with an IP address already. See "Configuring the IP Address" on page 12.

**1.** To Telnet to the Digi One/PortServer TS 2/4, enter the following command from a command prompt on another networked device, such as a server:

telnet *ip-address* 

where *ip-address* is the Digi One/PortServer TS 2/4's IP address

Example: telnet 192.3.23.5

2. Log in as the root user. The default password is dbps.

### Accessing the Configuration from the Web Interface

Use this procedure to access the configuration from the web interface. This procedure assumes that you have configured the Digi device with an IP address already. See "Configuring the IP Address" on page 12.

- 1. Access the Digi One/PortServer TS 2/4 from a web browser by specifying the Digi One/PortServer TS 2/4's IP address in the URL window.
- 2. Log on as root. The default password is dbps.

## **Configuring the IP Address**

## In This Chapter

| This chapter discusses how to configure the Digi One/PortServer TS 2/4's IP address and oth | er features |
|---------------------------------------------------------------------------------------------|-------------|
| associated with its Ethernet interface. It discusses the following topics:                  |             |
| Options for Configuring the IP Address and Mask                                             | 11          |
| Configuring the Ethernet Interface with Digi Port Authority-Remote                          | 12          |
| Configuring the IP Address Using ARP-Ping                                                   | 13          |
| Configuring the Ethernet Interface from the Command Line                                    | 13          |
| Configuring an IP Address using DHCP and RARP                                               | 14          |

## **Options for Configuring the IP Address and Mask**

### Options

The Digi One/PortServer TS 2/4 IP address can be configured using the following methods:

- With Digi Port Authority-Remote, a Digi utility
- By updating the ARP table on a server and then pinging the Digi device (called ARP-Ping)
- From the command line using the set config command
- Using a RARP server
- Using a DHCP server

The IP address and mask can also be changed using the web interface. This method, however, does not work for the initial IP address configuration.

### Device Support: Digi Port Authority-Remote and ARP-Ping for IP Address Configuration

Not all Digi devices can use Digi Port Authority-Remote and ARP-Ping for IP address configuration. To determine if you can use these features, find the hardware label on your Digi device and then use the table below to determine whether this feature is available:

| Device               | Part Number | Revision Required |
|----------------------|-------------|-------------------|
| Digi One IA RealPort | 50000764-01 | F or higher       |
| Digi One RealPort    | 50000723-01 | J or higher       |
| PortServer TS 2      | 50000723-02 | J or higher       |
| PortServer TS 4      | 50000723-03 | G or higher       |

## Configuring the Ethernet Interface with Digi Port Authority-Remote

Use this section to configure an initial IP address, subnet mask, and default gateway using Digi Port Authority-Remote. This procedure cannot be used to change the IP address, but only to assign the initial IP address. It also cannot be used if a DHCP server is active.

### **Starting Point**

This procedure assumes the following:

- That your Digi device supports this feature. See "Device Support: Digi Port Authority-Remote and ARP-Ping for IP Address Configuration" on page 13.
- That your Digi device is connected to the Ethernet network
- That the Digi device has DHCP client turned on. This is the default setting, so it will be on unless it was turned off.
- That you do **not** have a DHCP server to serve IP address. If you do, use the DHCP procedure. See "Configuring an IP Address using DHCP and RARP" on page 15.
- That you have installed Digi Port Authority-Remote version 2.01.11or later. For information on installing Digi Port Authority-Remote, see the *Digi Port Authority Remote Device Monitor Setup Guide*, which is on the Access Resource CD.

### Procedure

- 1. Run Digi Port Authority-Remote.
- 2. If Digi Port Authority-Remote is not set for ADDP, choose ADDP as the Discovery Protocol.
- 3. Choose Discover.

A list of Digi devices appears. Systems with IP addresses of 0.0.0.0 need IP addresses.

- 4. Select a device from the list and then choose Configure.
- 5. Supply an IP address, subnet mask and default gateway and then choose OK.

Digi Port Authority-Remote configures the IP address, subnet mask and default gateway.

### **Configuring the IP Address Using ARP-Ping**

Use this section to configure an IP address by manually updating a server's ARP table and then pinging the Digi device.

**Note:** The ARP-Ping command assigns the IP address you designate, but also assigns default subnet mask and gateway addresses. It is necessary to change the subnet mask and gateway addresses.

### **Starting Point**

This procedure assumes the following:

- That your Digi device supports this feature. See "Device Support: Digi Port Authority-Remote and ARP-Ping for IP Address Configuration" on page 13.
- That your Digi device is connected to the Ethernet network

#### Procedure

- 1. Record the MAC address of the Digi device. It's on the back of the unit.
- 2. Access a server on the same subnet as the Digi device.
- 3. Manually update the server's ARP table using the Digi device's MAC address and the IP address you want assigned to the Digi device. The following is an example of how this is done on a Windows NT 4.0 system: arp -s 143.191.2.1 00-00-9d-22-23-60
- 4. Ping the Digi device using the IP address just assigned. The following is an example: ping 143.191.2.1

The ping will probably time out before there is a response from the Digi device.

5. Wait a few seconds and then ping the Digi device again.

The Digi device replies to the ping, indicating that the IP address has been configured.

### **Configuring the Ethernet Interface from the Command Line**

This section discusses how use the command line to configure an IP address, mask, and default gateway for Digi One/PortServer TS 2/4's Ethernet interface.

#### **Manual Configuration Procedure**

- 1. To ensure that the IP address you configure is permanent, turn DHCP off by entering the following command: set config dhcp=off
- 2. To configure an IP address for the Ethernet interface, enter the following command:

set config ip=ip-address

where *ip-address* is the IP address for the Ethernet interface

#### Example

set config ip=191.143.2.154

3. To configure a subnetmask, enter the following command:

set config submask=mask

where *mask* is the subnet mask for this subnetwork

#### Example

set config submask=255.255.255.0

4. To configure a default gateway, enter the following command:

set config gateway=ip-address

where *ip-address* is the IP address of the default gateway

#### Example

set config gateway=191.143.2.46

5. Reboot the Digi device at the prompt using the following command: boot action=reset

### **Manual Configuration Example**

In this example set config commands configure the Ethernet interface and the boot command reboot the Digi device, which is required for the address change to take affect.

set config ip=192.150.150.10 submask=255.255.255.0 dhcp=off

set config gateway=192.150.150.11

boot action=reset

## Configuring an IP Address using DHCP and RARP

#### About DHCP and RARP

When the Digi One/PortServer TS 2/4 boots, it transmits a DHCP request and a RARP request. This continues until an address is assigned.

#### Procedure

To use RARP or DHCP follow these steps:

1. Set up an entry for an address on a DHCP or RARP server. If you intend to use RealPort, do the following:

- Reserve a permanent IP address.
- Record the IP address. You will need it when you configure the RealPort driver.
- 2. Power on the Digi One/PortServer TS 2/4.

The DHCP or RARP server assigns the Digi One/PortServer TS 2/4 an IP address.

### Chapter 3

## **Configuring Ports for RealPort**

## In This Chapter

| This chapter describes how to configure the Digi One/PortServer TS 2/4 for RealPort connection | ons. It discusses |
|------------------------------------------------------------------------------------------------|-------------------|
| the following topics:                                                                          |                   |
| About RealPort                                                                                 | .15               |
| Configuring Ports: Web Interface                                                               | .16               |

## **About RealPort**

This section provides a brief introduction to RealPort.

#### What is RealPort?

RealPort is a feature that allows network-based host systems to use the ports of the Digi One/PortServer TS 2/4 as though they were the host system's own ports, appearing and behaving as local ports to the network-based host.

### **RealPort Advantages**

RealPort provides the following advantages:

- It expands the number of ports available to the host system.
- It enables Digi One/PortServer TS 2/4 ports to be treated as if they were directly connected to the host, which means they use all standard operating system interfaces that control baud rate, parity, stop bits, and flow control.
- It enables host administrators to do most of the required configuration on the host, the system with which the administrator is most familiar.
- It dramatically reduces host CPU overhead because multiple terminal or printer sessions are multiplexed over the same TCP/IP connection.

### **Configuring the RealPort Software**

You must install and configure RealPort software on each host that will use RealPort ports. See the RealPort

documentation for more information.

### **Configuration Options**

You can configure Digi One/PortServer TS 2/4 for RealPort from the command line or using the web interface. For information on using the web interface, see "Configuring Ports: Web Interface" on page 17.

## **Configuring Ports: Web Interface**

Use this procedure to configure a port from the web interface.

- 1. Access the web interface by entering the Digi One/PortServer TS 2/4 IP address in a browser's URL window.
- 2. Log in to the Digi One/PortServer TS 2/4 as root.

The default password is dbps.

**3.** From the main menu, select Configure > RealPort.

A screen similar to the following appears.

|   | CTI I |
|---|-------|
| ~ | EL.   |
|   |       |

RealPort

#### Connectware"

| Information     | RealPort configuration introduction.                   |
|-----------------|--------------------------------------------------------|
| Configure       |                                                        |
| Ports           | The following pages will help you configure a port     |
| <u>RealPort</u> | or ports on this PortServer TS 16 for use with the     |
| Users           | Digi RealPort driver. This will overwrite any settings |
| Menus           | you might have changed on any ports you decide to      |
| DHCP            | configure. You will also need to configure the         |
| Network         | RealPort driver on the server you wish to use with     |
| Port Buffering  | this unit.                                             |
| PPP             | bloctas                                                |
| RADIUS          | Next >>                                                |
| SNMP            |                                                        |
| Console Mgmt    |                                                        |
| AutoConnect     |                                                        |
| Time            |                                                        |
| Report          |                                                        |
| Admin           |                                                        |
| Help            |                                                        |
| Logout          |                                                        |
| _               |                                                        |

- 4. To complete configuration, choose Next and then follow the prompts.
- 5. To return to the main Ports menu, choose Ports from the Menu again.
- **6.** To complete RealPort setup, install and configure the RealPort driver. See the appropriate RealPort setup guide on the Access Resource CD.

## **Configuring Ports for Printers**

### Chapter 4

### In This Chapter

| This chapter describes how to configure Digi One/PortServer TS 2/4 ports for prin | nter connections. It discusses |
|-----------------------------------------------------------------------------------|--------------------------------|
| the following topics:                                                             |                                |
| Configuration Considerations                                                      |                                |
| Configuring Ports for Printers: Web Interface                                     |                                |
| Configuring a Port for Direct-Access Printing                                     |                                |

## **Configuration Considerations**

You should be aware of the following considerations if you intend to configure Digi One/PortServer TS 2/4 to handle printers.

### **Using RealPort**

RealPort, a feature that allows network-based host systems to use the ports of the Digi One/PortServer TS 2/4 as though they were the host system's own ports, is an easy and efficient way for printers to use Digi One/PortServer TS 2/4 ports. For information on this option, see "Configuring Ports: Web Interface" on page 17.

### **Determining Your Printer's Flow Control Requirements**

If you set the Digi One/PortServer TS 2/4 flow control parameters incorrectly, the printer may not print all data sent to it. Hardware flow control should only be used in environments with a lot of electronic interferance, such as a machine shop or where a printer cable exceeds a range of 75 feet. Software flow control is used in most normal printing situations.

### **Flow Control Tips**

Here are some tips to ensure that your printer performs as expected:

- If flow control is necessary, ensure that the printer and Digi One/PortServer TS 2/4 use the same flow control scheme.
- Some printers that use hardware flow control issue the DTR (data terminal ready) signal when they are ready for data. If so, the DTR pin on the cable from the printer must be wired to an input on the Digi One/PortServer

TS 2/4 port (usually CTS) that can be used for flow control.

#### **Printing with AIX Systems**

Some users experience problems properly configuring AIX remote print spoolers used with the Digi One/PortServer TS devices. A third-party printer spooler called TCPrint resolves those issues. You can locate this utility either by doing a search on the Internet or searching the Digi website using the keyword TCPrint.

#### **Using the lpd Protocol**

Here are some tips for configuring the print spooler on your UNIX system when you intend to print using the lpd protocol to a printer attached to Digi One/PortServer TS 2/4:

- 1. The number of copies option with lpr is not supported.
- 2. Banner pages are not supported.
- 3. Give the Digi One/PortServer TS 2/4's DNS name or IP address as the remote system's name.
- 4. Specify a queue name that conforms to the following conventions:
  - Begin the queue name with one of the following character strings: (a) Use ascii if you want Digi One/Port-Server TS 2/4 to substitute carriage return <u>and</u> line feed characters for each line feed the system sends. (b) Use raw if no substitution should be performed.
  - After the queue name, insert an underscore character and the number of the Digi One/PortServer TS 2/4 port to which the printer is attached.
  - If you want to use either of the following options, specify an additional underscore and then the letter that identifies the option: (a) Use f to append a form feed character to the end of each file in a print job (b) Use d to add a Ctrl-d to the end of each file in a print job. (This is often required by PostScript printers.)

#### Examples

| String    | Result                                                                                 |
|-----------|----------------------------------------------------------------------------------------|
| ascii_1   | Prints to port 1 and translates CR to CR/LF.                                           |
| ascii_8_f | Prints to port 8, translates CR to CR/LF and prints a form feed at the end of the job. |
| raw_1_d   | Prints to port 1 with no translation and appends a Ctrl-d to the end of the print job. |

### **Configuring Ports for Printers: Web Interface**

Use this procedure to configure a port from the web interface.

- 1. Access the web interface by entering the Digi One/PortServer TS 2/4 IP address in a browser's URL window.
- 2. Log in to the Digi One/PortServer TS 2/4 as root.

The default password is dbps.

- **3.** From the main menu, choose Configure > Ports.
- 4. To configure a port, do the following:
  - **a.** Choose the port from the port column.
  - **b.** Ensure that the Device Type is Printer.
  - c. Make other changes to the configuration as required. Use the online help for information.
  - **d.** If you want to apply this configuration to multiple ports, choose Clone, select the ports for this configuration, and then choose Continue.
  - e. Choose Submit.
- 5. To return to the main Ports menu, choose Ports from the menu again.

### Tips for telnet and rsh Printing

Here are some tips for handling telnet and rsh printing:

- If line feed and carriage return problems occur, try supplying a set line command that specifies onlcr=on. This converts carriage returns to carriage return/line feeds.
- If you want tab characters (ASCII character 9) converted to 8 spaces, use a set line command that specifies otab=on.

## **Configuring a Port for Direct-Access Printing**

Direct access printing allows Telnet users on the LAN to access a port and to issue print commands directly to the printer. This section describes the two ways users can access a printer directly and explains how to configure the port to support each method.

### Method 1: Specifying Port Numbers in the Telnet Command

This method allows users to issue telnet commands that identify the correct port by using TCP port numbers. Users identify the type of connection and port number by specifying one of the following:

| For this connection type | Identify the port by specifying   |
|--------------------------|-----------------------------------|
| Talast                   | 2000 plus the number of the port. |
| Teinet                   | Example: 2002 for port 2.         |
| 5                        | 2100 plus the number of the port. |
| Raw                      | Example: 2102 for port 2.         |

#### **User Command Example 1**

In this example, a user, from the host server, specifies a standard telnet connection on port 2 of a Digi One/PortServer TS 2/4 using IP address 199.250.38.15.

cat myfile | telnet 199.250.38.15 2002

#### **User Command Example 2**

In this example, a user, from the host server, specifies a raw telnet connection on port 2 of a Digi One/PortServer TS 2/4 using IP address 199.250.38.15.

cat myfile | telnet 199.250.38.15 2102

#### **Method 1 Configuration**

There is no special configuration required to set up a port for this type of direct access. Simply configure the port for a printer. See "Configuring a Port for Direct-Access Printing" on page 20 for more information.

#### Method 2: Using Alternate IP Addresses

This method provides similar functions to method 1, except it assigns an IP address to a port.

#### **Method 2 Configuration**

To configure an alternate IP address, do the following:

• Configure the port for a printer. See *Configuring a Port for Direct-Access Printing* on page 20 for more information.

• Supply a set altip command that specifies the following:

```
set altip group=port-number ip=ip-address
```

where

- port-number is the actual port number of a Digi One/PortServer TS 2/4 port
- *ip-address* is the unique IP address of a port on the Digi One/PortServer TS 2/4

### **Command Line Example**

```
set ports range=2 dev=prn
set line range=2 baud=9600 csize=8 stopb=1 parity=n
set flow range=2 cts=on rts=on ixon=off ixoff=off
set altip group=2 ip=199.250.38.17
The following example displays a file on port 2 of a PortServer whose unique IP address is 199.250.38.17:
cat myfile | telnet 199.250.38.17
```

Chapter 4

## **Configuring Ports for Modems**

### Chapter 5

### In This Chapter

| Configuring Ports for Modems: Web Interface                             | 23 |
|-------------------------------------------------------------------------|----|
| Configuring Ports for Incoming Modem Connections: Command Line          | 23 |
| Configuring Ports for Outgoing/Bi-Directional Connections: Command Line | 24 |
| Configuring A Hunt Group                                                | 25 |

## **Tips on Configuring A Modem**

Here are some tips on configuring modems to work with Digi One/PortServer TS 2/4:

- Configure the modem so that DCD goes high when it receives an incoming connection request.
- Configure the modem to answer an incoming call only when DTR is high, and to drop the line when DTR goes low.
- For bidirectional connections, it is advisable to configure the non-volatile parameters in the modem for incoming calls. Also configure the modem to reset to these parameters when DTR is dropped.
- Configure the modem to lock the serial line speed at the highest baud rate the modem will accept for reliable data transfer because Digi One/PortServer TS 2/4 cannot switch the baud rate of the serial line on a per call basis without reconfiguration.
  - **Note:** You may want to consider connecting modems using RealPort, a feature that allows network-based host systems to use the ports of the Digi One/PortServer TS 2/4 as though they were the host system's own ports. It is an easy and efficient way for modems to use Digi One/PortServer TS 2/4 ports. For information on this option, see Configuring Ports for RealPort.

### **Configuring Ports for Modems: Web Interface**

Use this procedure to configure a port for a modem from the web interface.

- 1. Access the web interface by entering the Digi One/PortServer TS 2/4 IP address in a browser's URL window.
- 2. Log in to the Digi One/PortServer TS 2/4 as root.

The default password is dbps.

- **3.** From the main menu, choose Configure > Ports.
- 4. To configure a port, do the following:
  - **a.** Choose the port from the port column.
  - **b.** Configure the correct device type. Choose Modem in for inbound modem connections, Modem out for outbound connections, and Modem for bidirectional connections.
  - c. Make other changes to the configuration as required. Use the online help for information.
  - **d.** If you want to apply this configuration to multiple ports, choose Clone, select the ports for this configuration, and then choose Continue.
  - e. Choose Submit.
- 5. To return to the main Ports menu, choose Ports from the menu again.

## **Configuring Ports for Incoming Modem Connections: Command Line**

This section describes how to configure incoming-only modem connections, that is, connections that are initiated by a device across the telephone network.

#### **Related Information**

- If you intend to run PPP traffic over this modem connection, see Configuring PPP.
- For more information on setting the port's flow control attributes see the set flow command in the *Digi One/PortServer TS Command Reference*.
- For information on setting up the port for autoconnection, see Configuring Autoconnection of this manual and the set ports command in the *Digi One/PortServer TS Command Reference*.
- For information on setting serial line operating parameters such as character size, the number of stop bits, and parity, see the set line command in the *Digi One/PortServer TS Command Reference*.

### Procedure

This procedure assumes that you

- Know the operating parameters required by the modem. If you do not, see the modem documentation.
- Have or will correctly cable the connection between the Digi One/PortServer TS 2/4 serial ports and modems. See the *Digi One/PortServer Cable Guide* for more information.
- Have logged in as root
- 1. Supply a set ports command that specifies the following:

set ports range=range dev=min

where range is a Digi One/PortServer TS 2/4 port or range of ports.

Example: set ports range=2 dev=min

2. Supply a set line command that specifies the following:

```
set line range=range baud=speed
```

where *range* is a port or range of ports and *bps* is the line speed for this port.

Example: set line range=2 baud=115200

3. Supply a set flow command that defines the flow control scheme required by the modem.

#### Example

In this example, ports 1 and 2 are set up for incoming modem connections using RTS/CTS flow control.

```
set ports range=1-2 dev=min
set line range=1-2 baud=115200
set flow range=1-2 ixon=off ixoff=off cts=on rts=on
```

## **Configuring Ports for Outgoing/Bi-Directional Connections: Command Line**

This section describes how to configure outgoing and bidirectional modem connections from the command line.

#### **Related Information**

- For more information on setting the port's flow control attributes see the set flow command in the *Digi One/PortServer TS Command Reference*.
- For information on setting serial line operating parameters such as character size, the number of stop bits, and parity, see the set line command in the *Digi One/PortServer TS Command Reference*.
- For more information on configuring dialer and login scripts, see the set script command in the *Digi One/PortServer TS Command Reference*.

### **Before You Begin**

This procedure assumes that you

- Know the operating parameters required by the modem. If you do not, see the modem documentation.
- Have or will correctly cable the connection between the Digi One/PortServer TS 2/4 serial ports and modems. See the *Digi One/PortServer Cable Guide* for more information.
- Logged in as root

#### Procedure

1. Supply a set ports command that specifies the following:

```
set ports range=range dev=dev
```

where *range* is a serial port or range of serial ports and *dev* is one of the following:

- dev=mout for outgoing-only connections
- dev=mio for bidirectional connections

**Note:** Use a group number (on the group field), if you intend to create a hunt group of ports that can access a pool of modems. Make sure this group number is greater than 65.

#### Example

set ports range=2 dev=mio

2. Supply a set line command that specifies the following:

set line range=range baud=bps

where range is a serial port or range of ports and bps is the line speed of the connection

#### Example

set line range=2 baud=115200

3. Supply a set flow command that defines the flow control scheme required by the modem.

#### Example

In this example, ports 1 and 2 are configured for bidirectional modems.

```
set ports range=1-2 dev=mio
set line range=1-2 baud=115200
set flow range=1-2 ixon=off ixoff=off rts=on cts=on
```

## **Configuring A Hunt Group**

A hunt group is a group of ports sharing one common IP address and differs from altip where one port has its own unique IP address. A hunt group is desireable when you have many ports, but do not have the available IP addresses or simply prefer to use one IP address for a group of ports. When a user telnets into the hunt group's IP address and the first port is busy, the user is seamlessly bumped to the next available port.

In configuring the PortServer for a hunt group, the port numbering must start higher than the total number of PortServer serial ports available.

To configure a group of ports for a hunt group, do the following:

1. Enter the following command to create the hunt group:

set ports range=range group=port\_number

2. Enter the following command to set the IP address for the hunt group:

set altip group=port\_number ipaddress

### **Command Line Examples**

The following example displays the configuration for 16 serial ports in a hunt group with their collective IP address being 199.250.38.37.

set ports range=1-16 group=65

set altip group=65 ip=199.250.38.37

A user who telnets to this IP address is automatically connected to the first available hunt group port.

Chapter 6

## **Configuring Ports for Terminals and Computers**

### In This Chapter

| This chapter describes how to configure Digi One/PortServer TS 2/4 ports for terminal and con | nputer |
|-----------------------------------------------------------------------------------------------|--------|
| connections. It discusses the following topics:                                               |        |
| "Configuring Ports for Terminals: Web Interface"                                              | 26     |
| "Configuring Ports for Terminals: Command Line"                                               | .27    |
| "About Computer Connections"                                                                  | 28     |

## **Configuring Ports for Terminals: Web Interface**

Use this procedure to configure a port from the web interface.

- 1. Access the web interface by entering the Digi One/PortServer TS 2/4 IP address in a browser's URL window.
- 2. Log in to the Digi One/PortServer TS 2/4 as root.

The default password is dbps.

- 3. From the main menu, choose Configure > Ports.
- 4. To configure a port, do the following:
  - **a.** Choose the port from the port column.
  - **b.** Ensure that the Device type is set to Terminal.
  - c. Make changes to the configuration as required. Use the online help for information.
  - **d.** If you want to apply this configuration to multiple ports, choose Clone, select the ports for this configuration, and then choose Continue.
  - e. Choose Submit.
- 5. To return to the main Ports menu, choose Ports from the Menu again.

## **Configuring Ports for Terminals: Command Line**

This section describes how to configure Digi One/PortServer TS 2/4 ports for terminal connections.

### **Port Defaults**

Here is the default configuration for Digi One/PortServer TS 2/4 ports:

- VT-100 emulation
- 9600 baud
- 8-bit characters
- 1 stop bit
- No parity
- Software flow control

#### **Related Information**

- For information on the set line, set ports, and set flow commands, see the *Digi One/PortServer TS Command Reference*.
- For information on configuring terminal ports for autoconnections, see, "Configuring Autoconnection" .

#### Procedure

This procedure assumes the following:

- That you are logged in as root
- That you know the attributes, such as baud rate and parity, of the terminal that will be connected to this port
- 1. Supply a set ports command that specifies the following:

```
set ports range=range dev=term sess=num-of-sess
```

where *range* is a port or range of ports and *num-of-sess* is the number of simultaneous sessions the port user can maintain

2. Supply a set line command that specifies the following:

```
set line range=range baud=bps csize=characters parity=parity stopb=num-
bits
```

Note: The set line settings must match the settings of the attached terminal or device.

where

- *range* is a port or range of ports
- *bps* is the line speed
- *characters* is the character size
- *parity* is the parity scheme to use on this line
- *num-bits* is the number of stop bits to use
- **3.** If your terminal is configured for hardware flow control, supply a set flow command that specifies the following (software flow control is the default, so a set flow command is not required in that case):

set flow range=range ixoff=off ixon=off cts=on rts=on

to return the configuration to software flow control, use the command:

set flow range=range ixoff=on ixon=on cts=off rts=off

where *range* is a port or range of ports

**Note:** You may need to use additional set flow command fields, depending on the flow control scheme required by your terminal. See the set flow command in the *Digi One/PortServer TS Command Reference* for more information.

#### Example

In this example, port 1 and 2 are configured for connection to terminals using hardware flow control. The connection uses default for character size (8 bits), parity (no parity), and stop bits (1).

```
set ports range=1-2 sess=3 dev=term termtype=wy60
set line range=1-2 baud=19200
set flow range=1-2 ixon=off ixoff=off rts=on cts=on
```

## **About Computer Connections**

Configuring computer connections is very similar to configuring terminal connections, which is discussed on page 27. Consequently, this section simply discusses the differences between these connection types.

### **Starting Point**

This section assumes that

- You are logged in as root
- You know the attributes, such as baud rate and parity, of the PC that will be connected to this port

### **Configuring Typical PC Connections**

To configure a port for a directly-connected PC, where the PC always initiates the connection, configure the connection as you would a terminal connection, except on the set ports command do the following:

- Specify dev=min if you have a 10-pin null modem cable to support this type of connection.
- Specify dev=term if you do not have a 10-pin null modem cable

Consider defining the serial connection as a PPP link. See "Configuring PPP" for more information.

## **Configuring PPP**

### In This Chapter

| This chapter discusses how to configure PPP connections. It covers the following topics: |    |
|------------------------------------------------------------------------------------------|----|
| Configuring PPP Connections: Web Interface                                               | 28 |
| Configuring Inbound PPP Connections: Command Line                                        | 30 |
| Configuring Outbound PPP Connections: Command Line                                       | 31 |

## **Configuring PPP Connections: Web Interface**

Use this procedure to configure PPP connections from the web interface. Both Inbound and Outbound PPP connections are configured from this page. See the actual webpages for additional information and help on establishing PPP connections.

- 1. Access the web interface by placing the IP address of the Digi device in the URL window of a browser.
- 2. Log in as the root user. The default password is dbps.
- 3. Navigate to the PPP configuration screen, by choosing PPP from the Configure menu.

A screen similar to the following appears.

| Status: Forwarding is off.                                                                                   |
|----------------------------------------------------------------------------------------------------|
| **If state is in transition, it will take a period of time to reflect your changes.                          |
| Forwarding: Off  Proxy ARP                                                                                   |
|                                                                                                    |
| C IP Pool Enabled                                                                                            |
| IP pool status: IP pool ok                                                                                   |
| IP pool IP address: 0.0.0.0                                                                                  |
| IP pool count: 1                                                                                             |
| IP Pool Disabled                                                                                             |
|                                                                                                    |
| Inbound PPP                                                                                                  |
| <ol> <li>Configure the port for a modem with the <u>Ports menu</u>.</li> </ol>                               |
| <ol><li>Configure a PPP user with the <u>User Menu</u>.</li></ol>                                            |
| Use the context-sensitive online help for information on configuration fields.                               |
| Outbound PPP                                                                                                 |
| <ol> <li>Configure the port for a modem with the <u>Ports menu</u>.</li> </ol>                               |
| 2. If you do not want to use the Digi-supplied dialer script (called genmdm) and                             |
| login script (called loginscript), which work for most applications, use the                                 |
| Script Menuto create a new script. Note: Login scripts are seldom required.                                  |
| Use them when you are configuring Digi-device-to-Digi Device connections                                     |
| and the Digi device that is to be accessed requires the user to supply a<br>password and does not use PADIUS |
| 3. If you do not want to use the Digi-supplied dialer device (called gendialer).                             |
| which works for most applications, use the Device Menuto configure a device.                                 |
| <ol><li>Configure a PPP user with the <u>User Menu</u>.</li></ol>                                            |
| Use the context-sensitive online help for information on configuration fields.                               |
|                                                                                                    |

4. Use the web interface and the online help to complete configuration tasks.

Submit ?

## **Configuring Inbound PPP Connections: Command Line**

Use this section to configure simple inbound PPP connections from the command line. For information on finetuning PPP connections, see the set user command in the *Digi One/PortServer TS Command Reference*.

**Note:** CHAP authentication works between two Digi devices. CHAP will be negotiated to PAP for all other connections

#### Procedure

1. To configure the port for a modem, enter the following command:

set ports range=range dev=device

where *range* is the port or ports and *device* is one of the following:

- min for inbound only modem connections
- mio for bidirectional modem connections.

See the set ports command in the Digi One/PortServer TS Command Reference for more information.

Example: set ports range=3 device=min

2. To configure flow control for the ports, enter the following command:

set flow range=range flow-control=scheme

where *range* is the port or ports and *flow-control=scheme* is the flow control required for this connection. Typically, for modem connections RTS and CTS are on.

Example: set flow range=3 ixon=off ixoff=off rts=on cts=on

See the set flow command in the Digi One/PortServer TS Command Reference for more information.

3. To configure the baud rate for this connection, enter the following command:

set line range=range baud=bps

where *range* is the port or ports to configure and *bps* is the line speed in bits-per-second. Typically, you can set this to 115000 bps for modem connections.

Example: set line range=3 baud=115000

4. To create an inbound PPP user, enter the following command:

set user name=name protocol=ppp netservice=on defaultaccess=netservice

where *name* is a name to assign the PPP user

Example:

set user name=pppin protocol=ppp netservice=on defaultaccess=netservice

5. To configure an IP address for the remote PPP user, enter the following command:

set user name=name ipaddr=ip-address

where

- *name* is the user's name
- *ip-address* is one of the following: (a) A standard IP address in dotted decimal format. (b) 0.0.0, which means the remote user will supply the IP address (c) ippool, which means that the user will be assigned an IP address from an IP address pool. See the set ippool command in the *Digi One/PortServer TS Command Reference*.

Example: set user name=pppin ipaddr=ippool

6. If you used the IP address pool option in the previous step, specify the following subnetwork mask using the following command: (a mask of 255.255.255.255 is required)

set user ipmask=255.255.255.255

7. To configure an IP address for the local end of the PPP connection, enter the following command:

set user name=name localipaddr=ip-address

where *name* is the user's name and *ip-address* is the IP address to assign to the local end of the PPP connection. This address must be unique. That is, no other user can be assigned this address and it cannot be the IP address for the Ethernet interface.

```
Example: set user name=pppin localipadr=199.1.1.2
```

#### **Configuring Inbound PPP Connections: Example**

This example shows a very simple PPP inbound configuration. Here are some points on this configuration:

- The port is set up for inbound connections (dev=min).
- RTS and CTS are used for flow control.
- The baud rate has been set to 115000 bps.
- The user has been configured to use an IP address pool

```
set ports range=3 device=min
```

```
set flow range=3 ixon=off ixoff=off rts=on cts=on
```

```
set line range=3 baud=115000
```

```
set user name=pppin protocol=ppp netservice=on defaultaccess=netservice
```

```
set user name=pppin ipaddr=ippool
```

```
set user name=pppin localipadr=199.1.1.2
```

### **Configuring Outbound PPP Connections: Command Line**

This section describes how to configure outbound PPP connections. Use it to configure outbound only connections or to configure the outbound portion of bidirectional connections.

**Note:** CHAP authentication works between two Digi devices. CHAP will be negotiated to PAP for all other connections

#### Procedure

1. To configure the port for a modem, enter the following command:

```
set ports range=range dev=device
```

where *range* is the port or ports and *device* is one of the following:

- mout for outbound only modem connections
- mio for bidirectional modem connections.

See the set ports command in the Digi One/PortServer TS Command Reference for more information.

Example: set ports range=3 device=mout

2. To configure flow control for the ports, enter the following command:

set flow range=range flow-control=scheme

where *range* is the port or ports and *flow-control=scheme* is the flow control required for this connection. Typically, for modem connections RTS and CTS are on.

Example: set flow range=3 ixon=off ixoff=off rts=on cts=on

See the set flow command in the Digi One/PortServer TS Command Reference for more information.

3. To configure baud rate for this connection to the modem, enter the following command:

set line range=range baud=bps

where *range* is the port or ports to configure and *bps* is the line speed in bits-per-second. Typically, you can set this to 115000 bps for modem connections.

Example: set line range=3 baud=115000

4. If you do not want to use the Digi-supplied dialer script (genmdm) and login script (loginscript), which work for most applications, use the set script command to create your own scripts.

See the set script command in the Digi One/PortServer TS Command Reference for more information.

5. If you do not want to use the Digi-supplied outbound device (gendialer), which works for most applications, enter the following command:

set device name=name ports=ports dialer=name

where

- name=*name* is the name for this device
- ports are the ports to associate with this device
- dialer=name is the name of a dialer script, either the Digi-supplied script or a user-created one

6. To create a PPP user, enter the following command:

set user name=name protocol=ppp

where *name* is the name of the PPP user

Example

set user name=pppout protocol=ppp

7. To configure this user for outbound connections, enter the following command:

set user name=name outgoing=on device=device

where *device* is either the Digi-supplied device or the outbound device created earlier in this procedure

Example:

set user name=pppout outgoing=on device=gendialer

8. To configure an IP address for the local end of the PPP connection, enter the following command: set user name=name localipaddr=ip-address

where *name* is the user's name and *ip-address* is one of the following:

- 0.0.0.0. , which means that the user will request an IP address from the remote server.
- A specific IP address, which means that the Digi device will attempt to use this IP address. The remote server must agree to this request.

Example: set user name=pppout localipadr=0.0.0.0

```
9. To configure a telephone number to dial to reach the outbound user, enter the following command:
```

set user name=name n1=telephone-number

where name is the user's name and telephone-number is the number to dial to reach the user. You can enter

this number as digits only, with dashes (-) separating digits, or with commas.

Example: set user name=pppout n1=4452624

#### Example

This example shows a very simple outbound PPP configuration. Here are some points on this configuration:

- The port is set up for outbound connections (dev=mout).
- Hardware flow control is used.
- Default device and scripts are used

set ports range=3 device=mout

set flow range=3 ixon=off ixoff=off rts=on cts=on

set line range=3 baud=115000

set user name=pppout protocol=ppp

```
set user name=pppout dialout=on outgoing=on device=gendialer
```

set user name=pppout localipadr=0.0.0.0

set user name=pppout n1=4452624

| set user Field | Description                                                           | Example                                                                                                    |
|----------------|-----------------------------------------------------------------------|----------------------------------------------------------------------------------------------------|
| passpacket     | Causes a packet to be passed or<br>blocked                            | Filter causes incoming packets from an IP address to be<br>accepted and packets from all other IP addresses to be blocked      |
| keepup         | Causes the idletimeout timer to be reset and a connection maintained. | Filter that causes the connection to be maintained as long as there is any packet traffic except RIP packets.                  |
| bringup        | Causes the Digi device to establish a connection.                     | Filter that causes an outgoing connection to be initiated when-<br>ever a packet specifying a particular IP address is handled |
| logpacket      | Causes the Digi device to send a<br>message to the log file           | Filter that notifies the log anytime an ICMP packet is handled                                                                 |

| Packet Type                     | Type Identifier |
|---------------------------------|-----------------|
| Echo reply                      | 0               |
| Destination unreachable         | 3               |
| Source quench                   | 4               |
| Redirect                        | 5               |
| Echo request                    | 8               |
| Time exceeded for a datagram    | 11              |
| Parameter problem on a datagram | 12              |
| Timestamp request               | 13              |
| Timestamp reply                 | 14              |
| Address mask request            | 17              |
| Address mask reply              | 18              |

## **Modem Emulation**

### In This Chapter

| This chapter describes how to configure a Digi One TS and a PortServer TS 2/4 MEI for mod | em emulation. It |
|-------------------------------------------------------------------------------------------|------------------|
| discusses the following topics:                                                           |                  |
| Modem Emulation (Digi One TS and PortServer TS 2/4 MEI only)                              | 40               |
| Common User Scenarios                                                                     | 41               |
| Modem Emulation Cable Signals                                                             | 42               |
| Configuring the Device Server for Modem Emulation: Web Interface                          | 42               |
| Originating, Answering, and Disconnecting Calls                                           | 43               |
| Modem Emulation AT Command Set                                                            | 44               |

### Modem Emulation (Digi One TS and PortServer TS 2/4 MEI only)

Modem emulation enables a system administrator to configure a networked Digi device server to act as a modem. The Digi device server emulates modem responses to a serial device and seamlessly sends and receives data over an Ethernet network instead of a PSTN (Public Switched Telephone Network). The advantage for a user is the ability to retain legacy software applications without modification and use a less expensive Ethernet network in place of public telephone lines.

To use a Digi device server for modem emulation, do the following:

- use a cable with the correct wiring pinouts (see See "Modem Emulation Cable Signals" on page 37.)
- configure the serial ports and device type with the Web Interface

Note: Before AT commands are accepted, DSR must go high on the Digi device server.

## **Common User Scenarios**

The Digi device server in modem emulation mode allows for the easy replacement of modems in almost any environment where there is a LAN or WAN.

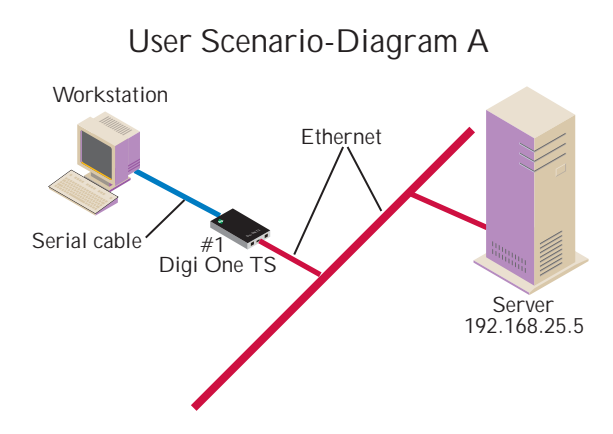

In Diagram A, the Digi One TS replaces a modem connected to a workstation running an application. The Digi One TS allows for the use of software applications without modification by responding to all the AT commands configured in the workstation application. The Digi One TS connects to the IP Address of the server when an ATDT *ipaddress:port* (ATDT 192.168.25.5:50001) command is issued. Once the remote device establishes the TCP connection, a CONNECT message is sent to the serial port and only then does the Digi device server switch from AT command mode to data mode. Using the modem escape sequence or dropping DTR on either side terminates the connection. A DISCONNECT message will be sent to the application if the remote side closes the TCP connection.

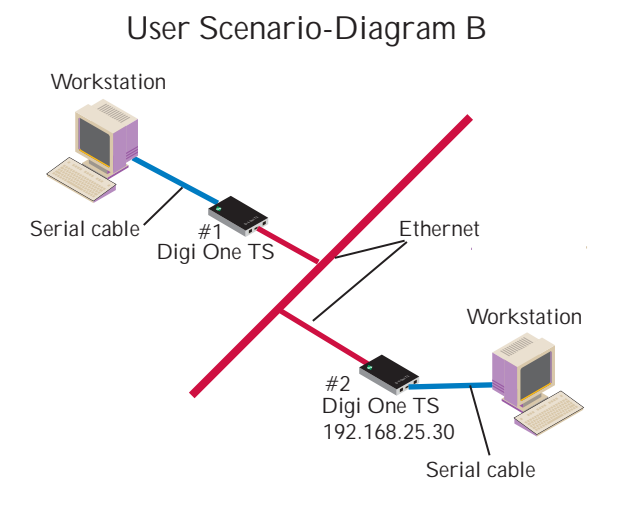

In Diagram B, two Digi device servers will replace modems on both sides of the connection. The initiation of the connection occurs with either of the Digi device servers. If both ends are Digi device servers, the TCP listening port number is 50001 for port 1. An example of the connection command is ATDT 192.168.25.30:50001. Upon establishing a successful TCP connection, a CONNECT message is sent to the serial port and only then does the Digi device server switch from AT command mode to data mode. After the CONNECT is received, the transmission of data begins. Using the modem escape sequence or dropping DTR on either side terminates the connection.

Modem emulation has the ability to communicate to an infinite number of other devices.
## **Modem Emulation Cable Signals**

Use the following signal assignments to make a cable connecting the Digi device server to a serial device.

Note: DSR and DTR on the serial device side are connected to the DSR signal of the Digi device server.

## **Configuring the Device Server for Modem Emulation: Web Interface**

Use the following procedure to configure the Digi device server for modem emulation. This procedure configures the serial port parameters and selects the correct Device Type. The following graphic displays a screen capture of this configuration page.

- 1. Access the web interface by entering the Digi device server's IP address in a browser's URL window.
- 2. Log in to the device server as root.

The default password is dbps.

- 3. From the main menu, choose Configure > Ports. The Ports Configuration page is displayed.
- 4. To configure the port parameters, do the following:
  - **a.** Choose the port from the port column.
  - **b.** Select the Device Type as pm.
  - **c.** The other port parameters are: flow control=hardware, baud rate=115200, bits=8, parity=none, and stop bits=1. The terminal type does not apply to this configuration.
    - Note: Flow control and baud rate must match on the two communicating devices.
  - d. Choose Submit

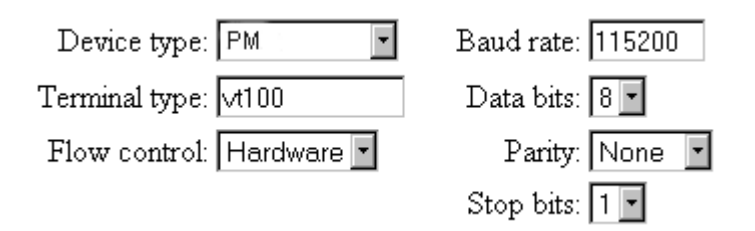

## **Originating, Answering, and Disconnecting Calls**

In the following table, an application requests a TCP session with the Digi device server. The table displays the responses of the Digi device server and application as they negotiate a TCP connection.

| Application AT Command  | Digi Device Server Response                              | Notes                                                                                                    |
|-------------------------|----------------------------------------------------------|----------------------------------------------------------------------------------------------------|
| AT&F                    | OK.                                                      | AT command request to restore defaults to factory settings-<br>Digi device server responds OK.                                                                                      |
| ATDT ipaddress:TCPport# | Receives request to start a TCP session. CONNECT 115200. | Request to start TCP session with IP address and TCP port<br>number of the Digi device server-Digi device server starts a<br>TCP session                                            |
| <p>+++<p></p></p>       | ОК                                                       | Escape sequence is sent <p> is Pause in seconds with<br/>"+++" being the escape sequence in ASCII characters -<br/>Digi device server switches from AT command to data<br/>mode</p> |
| ATH                     | NO CARRIER response sent                                 | Disconnect AT command is sent-Digi device server<br>responds with NO CARRIER                                                                                                    |

In the following table, the Digi device server receives a request for a connection.

| AT Command      | Digi Device Server Response | Notes                                                                                                    |
|-----------------|-----------------------------|----------------------------------------------------------------------------------------------------|
|                 | RING                        | The Digi device server sends a Call Notification                                                                                   |
| ATA (or ATS0=n) | CONNECT 115200              | Manual (ATA) or Auto Answer (ATS0=n) response-the Digi<br>device server sends a CONNECT message when the TCP<br>session is started |
|                 | NO CARRIER                  | The Digi device server sends a NO CARRIER message when the remote disconnects                                                      |

#### Originating Calls

To send data to a Digi device server, enter the following information for your application replacing the telephone number with the Digi device server's IP address and TCP port number. Enter the following command:

ATDT ipaddress:tcp\_port#

an example is ATDT 146.135.13.5:50001

#### Answering Calls

The Digi device server listens on a pre-defined TCP port to receive data. When the Digi device server receives a call notification (RING) through a serial port to begin a TCP connection, it needs to reply with an ATA or a pre-configured Auto-Answer to answer the call.

**Note:** The TCP ports assigned to the serial ports are as follows:

Serial port 1 listens on TCP port 50001 Serial port 2 listens on TCP port 50002 Serial port 3 listens on TCP port 50003 Serial port 4 listens on TCP port 50004

#### **Disconnecting** Calls

The TCP connection disconnects by either dropping the DTR signal on the serial port or sending the escape sequence  $\langle P \rangle + + + \langle P \rangle$  to the Digi device server.  $\langle P \rangle$  represents a one second pause.

#### Disconnecting Calls-Digi Device Server

The Digi device server sends a NO CARRIER response to the serial port when the network connection is dropped.

# Modem Emulation AT Command Set

| AT                  | <u>Function</u>                                                                                       | <u>Result Code</u> |
|---------------------|----------------------------------------------------------------------------------------------------|--------------------|
| <u>Command</u>      |                                                                                                    |                    |
| ATA                 | Answer command: The Digi Device Server will go off hook and answer a TCP connection                   |                    |
|                     | request.                                                                                              |                    |
| ATD <ip>:</ip>      | This command directs the Digi Device Server to go on-line, dial according to the IP                   |                    |
| <tcp port=""></tcp> | address entered as follow 191.1.2.3:12 and attempt to establish a TCP connection. If no               |                    |
|                     | dial string is supplied, the Digi Device Server will respond no dial tone.                            |                    |
|                     | Note: If the ATD command is issued before the S1 register has cleared, the modem will                 |                    |
|                     | respond with the NO CARRIER result code.                                                              |                    |
|                     | Dial Modifiers. The valid dial string parameters are described below. Punctuation                     |                    |
|                     | characters may be used for clarity, with parentheses, hyphen, and spaces being ignored.               |                    |
|                     | 0-9 DTMF digits 0 to 9.                                                                               |                    |
|                     | . Dot notation used for IP addresses.                                                                 |                    |
|                     | IP addresses are written as four numbers separated by periods, where the                              |                    |
|                     | first number is between 1 and 255 and the other three numbers are                                     |                    |
|                     | between 0 and 255. Retype the IP address in the format xxx.xxx.xxx.xxx.                               |                    |
|                     | Colon notation used for the TCP port<br>Description of the set will be deal the last well telephone   |                    |
|                     | number The L must be immediately after the D with all the following                                   |                    |
|                     | characters ignored.                                                                                   |                    |
|                     | P This command is accepted, but not acted on.                                                         |                    |
|                     | T This command is accepted, but not acted on.                                                         |                    |
|                     | R This command is accepted, but not acted on.                                                         |                    |
|                     | S=n Dial the number stored in the directory (n=0 to 3). (See &Z.)                                     |                    |
|                     | , Dial pause: the modern will pause for a time specified by 58 before dialing the digits following "" |                    |
|                     | - Ignored: may be used to format the dial string.                                                     |                    |
|                     | <space> Ignored: may be used to format the dial string.</space>                                       |                    |
|                     | <i> Invalid character: will be ignored.</i>                                                           |                    |
| ATEn                | Command echo. The Digi Device Server enables or disables the echo of characters to the                |                    |
|                     | DTE according to the parameter supplied. The parameter value, if valid, is written to S14             |                    |
|                     | bit 1.                                                                                                | OK $n=0$ or 1      |
|                     | EQ : Disables command echo                                                                            | ERROR otherwise    |
|                     | F1 : Enables command echo                                                                             | Litter outerwise   |
| ATH                 | Disconnect (Hang up) command                                                                          |                    |
|                     | This command initiates a hang up sequence.                                                            | OK $n=0$ or 1      |
|                     | H0 · Disconnect the TCP session if the modem is currently on line                                     | ERROR Otherwise    |
|                     | H1 : If on-hook, the Digi Device Server will go off-hook and enter command mode                       | Entrone o ther who |
| ATIn                | Identification command                                                                                |                    |
|                     | I0 reports product code. Example: Digi Device server                                                  | OK n=0 or 9        |
|                     | Il reports 255                                                                                        | ERROR Otherwise    |
|                     | I2 reports "OK"                                                                                       |                    |
|                     | I3 reports "OK"                                                                                       |                    |
|                     | Id reports DIGLDS_TS                                                                                  |                    |
|                     | IS reports "OK"                                                                                       |                    |
|                     | Is reports "OK"                                                                                       |                    |
|                     | I7 reports "OK"                                                                                       |                    |
|                     | If reports OK                                                                                         |                    |
|                     | IO reports "EDDOD"                                                                                    |                    |
| ATLn                | Accepted but ignored.                                                                                 | OK n=0  or  3      |
|                     | recepted out tytored.                                                                                 | ERROR Otherwise    |
| ATMn                | Accepted but ignored.                                                                                 | OK n=0  or  3      |
|                     |                                                                                                    | ERROR Otherwise    |
|                     |                                                                                                    |                    |

| ATNn     | Accepted but ignored.                                                                   | <i>OK n</i> =0 <i>or</i> 1                   |
|----------|-----------------------------------------------------------------------------------------|----------------------------------------------|
|          |                                                                                         | ERROR Otherwise                              |
| ATOn     | Return to On-Line Data Mode.                                                            | OK $n = 0  or  1$                            |
|          | This command determines how the modem will enter the on-line data mode. If the modem    | and a connection                             |
|          | is in the on-line command mode, the modem enters the on-line data mode. If the modem is | exists.                                      |
|          | in the off-line command mode (no connection), ERROR is reported.                        |                                              |
|          | O0 Enters on-line data mode. Handling is determined by the Call Establishment task.     | ERROR                                        |
|          | Generally, if a connection exists, this command connects the DTE back to the remote     | Otherwise or if not                          |
|          | modem after an escape (+++).                                                            | connected.                                   |
|          | O1 Same as above                                                                        |                                              |
| ATP      | Accepted but ignored.                                                                   | OK                                           |
| AlQn     | Quiet Results Codes Control command.                                                    | OK n=0 or 1                                  |
|          | The command enables or disables the sending of the result codes to the DTE according to | ERROR Otherwise                              |
|          | the parameter supplied. The parameter value, if valid, is written to S14 bit 2.         |                                              |
|          | Q0 Enables result code to the DTE (Default).                                            |                                              |
|          | Q1 Disables result code to the DTE                                                      |                                              |
| ATSn     | Read/Write S- Register.                                                                 |                                              |
|          | n Establishes S-register n as the last register accessed                                |                                              |
|          | n=v Sets S-Register n to the value v.                                                   |                                              |
|          | n? Reports the value of S-Register n.                                                   |                                              |
| ATT      | Accepted but ignored                                                                    | OK                                           |
| ATVn     | Result Code Form. This command selects the sending of short-form or long-form codes to  | OK n=0 or 1                                  |
|          | the DTE. The parameter, if valid, is written to S14 bit 3.                              | ERROR Otherwise                              |
|          | V0 Enables short-form (terse) result codes. Line feed is not issues before a short-     |                                              |
|          | form result.                                                                            |                                              |
|          | V1 Enables long-form (verbose) results codes (Default).                                 |                                              |
| ATWn     | Accepted but ignored.                                                                   | OK n=0  to  3                                |
| 4 753 7  |                                                                                         | ERROR Otherwise                              |
| ATXn     | Accepted but ignored.                                                                   | OK n=0  to  3                                |
| A 75X    |                                                                                         | ERROR Otherwise                              |
| AIIn     | Accepted but Ignorea.                                                                   | OK n=0 or I                                  |
| ATZn     | Accortad but ignored (Soft Pasat and ractors Profile)                                   | EKKOK Otherwise                              |
| AIZn     | Accepted but Ignored. (Soft Reset and restore 1 rofile).                                | OK n = 0.07 I<br>EPPOP Otherwise             |
| AT&      |                                                                                         | EKKOK Olnerwise                              |
| Commands |                                                                                         |                                              |
| AT&Cn    | DCD Option. The Digi Device Server controls the DCD output in accordance with the       | OK n=0 or 1                                  |
|          | parameter supplied. The parameter value, if valid is written to S21 bit 5.              | ERROR Otherwise                              |
|          | &C0 DCD remains ON at all times                                                         |                                              |
|          | &C1 DCD follows the state of the connection                                             |                                              |
| AT&Dn    | DTR Option. This command interprets the ON to OFF transition of the DTR signal from     | OK n=0 to 3                                  |
|          | the DTE in accordance with the parameter supplied. The parameter value, if valid, is    | ERROR Otherwise                              |
|          | written to S21 bits 3 and 4. Also see S25.                                              |                                              |
|          | & D0 - DTR is ignored (assumed ON) Allows operation with DTEs which do not              |                                              |
|          | provide DSR                                                                             |                                              |
|          | provide Dork.                                                                           |                                              |
|          | &D1 DTR drop is interpreted by the modem as if the asynchronous escape sequence         |                                              |
|          | had been entered. The modem returns to asynchronous command state without               |                                              |
|          | disconnecting.                                                                          |                                              |
|          | kD2 DTP drop actions the modern to hence up Auto an arrive in inhibited (D, C, $k$ )    |                                              |
|          | &D2 DTK drop causes the modern to hang up. Auto-answer is innibited. (Default.)         |                                              |
|          | $\Delta D_3$ DTK drop causes the modem to perform a soft reset as if the Z command were |                                              |
|          | received. The &Y setting determines which profile is loaded.                            | <u>                                     </u> |

| AT&Fn   | Restore Factory Configuration (Profile)                                                   | OK n=0 or 1                |
|---------|-------------------------------------------------------------------------------------------|----------------------------|
|         | The Device Server leads the factory default configuration (profile). The factory defaults | ERROR Otherwise            |
|         | and identified for each command and in the S. Desister descriptions. A configuration      | Litter of the wise         |
|         | are identified for each command and in the S-Register descriptions. A configuration       |                            |
|         | (profile) consists of a subset of S-Registers.                                            |                            |
|         | &FORestore factory configuration 0.                                                       |                            |
|         | &F1Restore factory configuration 1.                                                       |                            |
| AT&Jn   | Accepted but ignored.                                                                     | <i>OK n</i> =0 <i>or</i> 1 |
|         |                                                                                           | ERROR Otherwise            |
| AT&Gn   | Accepted but ignored.                                                                     | <i>OK n</i> =0 <i>or</i> 1 |
|         |                                                                                           | ERROR Otherwise            |
| AT&Jn   | Accepted but ignored.                                                                     | <i>OK n</i> =0 <i>or</i> 1 |
|         |                                                                                           | ERROR Otherwise            |
| AT&Kn   | Flow control. This command defines the DTE/DCE flow control mechanism. The                |                            |
|         | parameter value, if valid, is written to S39 bits 0, 1, and 2.                            |                            |
|         | &K0 Disables flow control                                                                 | OK n=0,3,4,5,or 6          |
|         | &K3 Enables RTS/CTS flow control (Default)                                                | ERROR Otherwise            |
|         | &K4 Enables XON/XOFF flow control                                                         |                            |
|         | &K5 Enables transparent XON/XOFF flow control                                             |                            |
|         | &K6 Enables both RTS/CTS and XON/XOFF flow control.                                       |                            |
| AT&Ln   | Accepted but ignored.                                                                     | OK n=0, 1, 2               |
|         |                                                                                           | ERROR Otherwise            |
| AT&Mn   | Accepted but ignored.                                                                     | OK n=0, 1, 2               |
|         |                                                                                           | ERROR Otherwise            |
| AT&Pn   | Accepted but ignored.                                                                     | <i>OK n=0, 1, 2</i>        |
|         |                                                                                           | ERROR Otherwise            |
| AT&Qn   | Accepted but ignored.                                                                     | OK n=0 to 8                |
|         |                                                                                           | ERROR Otherwise            |
| AT&Rn   | RTS/CTS Option                                                                            | OK n=0 or 1                |
|         | This selects how the Digi Device Server controls CTS. CTS is modified if hardware flow    | ERROR Otherwise            |
|         | control is selected (see &K command). The parameter value, if valid, is written to S21    |                            |
|         | bit2.                                                                                     |                            |
|         | &R0CTS reflects the ability of the modem to transmit data. For example, CTS               |                            |
|         | will drop during retrains. In sync mode, CTS tracks the state of RTS; the RTS-to-         |                            |
|         | CTS delay is defined by S26. In async mode, CTS is normally ON and will turn              |                            |
|         | OFF only if required by flow control.                                                     |                            |
|         |                                                                                           |                            |
|         | &RICIS forced on (default). In sync mode, CIS is always ON (RIS transitions               |                            |
|         | are ignored). tracks the state of RTS. In async mode, CTS is normally ON and              |                            |
|         | will turn OFF only if required by flow control.                                           |                            |
| ATT 0.0 | &R2CTS follows RTS.                                                                       | OV. 0 1                    |
| AT&Sn   | DSR Override                                                                              | UK n=0 or 1                |
|         | This command selects how the modem will control DSR. The parameter value, if valid, is    | ERROR Otherwise            |
|         | written to S21 bit 6.                                                                     |                            |
|         | &S0DSR will remain ON at all times. (Default.)                                            |                            |
|         | &S1DSR will become active after answer tone has been detected and inactive                |                            |
|         | after the carrier has been lost.                                                          |                            |
| AT&Tn   | Accepted but ignored.                                                                     | OK n=0                     |
|         |                                                                                           | ERROR Otherwise            |
| AT&V    | Display Current Configuration and Stored Profiles                                         | OK                         |
|         | There is no NVRAM support currently.                                                      |                            |
| AT&Vn   | Accepted but ignored.                                                                     | OK n=0 to 5                |
|         |                                                                                           | ERROR Otherwise            |
| AT&V6   | Display current IP settings of the Device Server                                          | ОК                         |

| AT&Wn             | Accepted but ignored.                                                           | <i>OK n=0 or 1</i>         |
|-------------------|---------------------------------------------------------------------------------|----------------------------|
|                   |                                                                                 | ERROR Otherwise            |
| AT&Xn             | Accepted but ignored.                                                           | <i>OK n=0 or 1</i>         |
|                   |                                                                                 | ERROR Otherwise            |
| AT&Yn             | Accepted but ignored.                                                           | <i>OK n</i> =0 <i>or</i> 1 |
|                   |                                                                                 | ERROR Otherwise            |
| AT&Zn             | &Zn=x - Store Telephone Number.                                                 | <i>OK n=0 or 3</i>         |
|                   | Currently not supported                                                         | ERROR Otherwise            |
|                   |                                                                                 |                            |
| <b>Commands</b>   |                                                                                 |                            |
| $AT \setminus An$ | Accepted but ignored.                                                           | OK n=0  to  3              |
|                   |                                                                                 | ERROR Otherwise            |
| $AT \setminus Gn$ | Accepted but ignored.                                                           | <i>OK n</i> =0 <i>or</i> 1 |
|                   |                                                                                 | ERROR Otherwise            |
| $AT \setminus Kn$ | Accepted but ignored.                                                           | OK n=0 to 5                |
|                   |                                                                                 | ERROR Otherwise            |
| AT\Nn             | Operating Mode                                                                  | OK n=0 to 5                |
|                   | This command controls the preferred error correcting mode to be negotiated in a | ERROR Otherwise            |
|                   | subsequent data connection.                                                     |                            |
|                   | \N0 Selects normal speed buffered mode                                          |                            |
|                   | \N1Serial interface selected - Selects direct mode                              |                            |
|                   | \N2Accepted but ignored.                                                        |                            |
|                   | \N3Accepted but ignored.                                                        |                            |
|                   | \N4Accepted but ignored.                                                        |                            |
|                   | \N5Accepted but ignored.                                                        |                            |
| $AT \setminus Vn$ | Accepted but ignored.                                                           | OK n=0  or  1              |
|                   |                                                                                 | ERROR Otherwise            |
| AT+MS             | Accepted but ignored.                                                           | OK                         |
| AT+MI             | Accepted but ignored.                                                           | OK                         |
| <u>AT%</u>        |                                                                                 |                            |
| <b>Commands</b>   |                                                                                 |                            |
| AT%Cn             | Accepted but ignored.                                                           | OK n=0  to  3              |
|                   |                                                                                 | ERROR Otherwise            |

## **S-Registers**

| Register   | Function                                                                           | Range  | Units   | Saved | Default |
|------------|------------------------------------------------------------------------------------|--------|---------|-------|---------|
| SO         | Rings to Auto-Answer                                                               | 0-255  | Rings   | *     | 0       |
|            | Sets the number of rings required before the Digi Device Server automatically      |        |         |       |         |
|            | answers a call. Setting this register to Zero disables auto-answer mode.           |        |         |       |         |
| S1         | Ring Counter                                                                       | 0-255  | Rings   |       | 0       |
|            | S1 is incremented each time the modem detects a ring signal on the telephone       |        |         |       |         |
|            | line. S1 is cleared if no rings occur over an eight second interval.               |        |         |       |         |
| S2         | Escape Character                                                                   | 0-255  | ASCII   | *     | 43      |
|            | S2 holds the decimal value of the ASCII character used as the escape character.    |        |         |       |         |
|            | The default value corresponds to an ASCII '+'. A value over 127 disables the       |        |         |       |         |
|            | escape process, i.e., no escape character will be recognized.                      |        |         |       |         |
| S3         | Carriage Return Character                                                          | 0-127  | ASCII   |       | 13      |
|            | Sets the command line and result code terminator character. Pertains to            |        |         |       |         |
|            | asynchronous operation only.                                                       |        |         |       |         |
| S4         | Line Feed Character                                                                | 0-127  | ASCII   |       | 10      |
|            | Sets the character recognized as a line feed. Pertains to asynchronous operation   |        |         |       |         |
|            | only. The Line Feed control character is output after the Carriage Return          |        |         |       |         |
|            | control character if verbose result codes are used.                                |        |         |       |         |
| S5         | Backspace Character                                                                | 0-32   | ASCII   |       | 8       |
|            | Sets the character recognized as a backspace. Pertains to asynchronous             |        |         |       |         |
|            | operation only. The modem will not recognize the Backspace character if it is      |        |         |       |         |
|            | set to a value that is greater than 32 ASCII. This character can be used to edit a |        |         |       |         |
|            | command line. When the echo command is enabled, the modem echoes back to           |        |         |       |         |
|            | the local DTE the Backspace character, an ASCII space character and a second       |        |         |       |         |
|            | Backspace character; this means a total of three characters are transmitted each   |        |         |       |         |
|            | time the modem processes the Backspace character.                                  |        |         |       |         |
| <i>S6</i>  | Accepted but ignored.                                                              | 2-255  | S       | *     | 2       |
| <i>S</i> 7 | Accepted but ignored.                                                              | 1-255  | S       | *     | 50      |
| S8         | Accepted but ignored.                                                              | 0-255  | S       | *     | 2       |
| S9         | Accepted but ignored.                                                              | 1-255  | 0.1 s   | *     | 6       |
| S10        | Accepted but ignored.                                                              | 1-255  | 0.1 s   | *     | 14      |
| S11        | Accepted but ignored.                                                              | 50-255 | 0.001 s | *     | 95      |
| S12        | Escape Prompt Delay                                                                | 0-255  | 0.02 s  | *     | 50      |
|            | Defines the maximum period, in fiftieths of a second, allowed between receipt      |        |         |       |         |
|            | of the last character of the three escape character sequence from the DTE and      |        |         |       |         |
|            | sending of the OK result code to the DTE. If any characters are detected during    |        |         |       |         |
|            | this time, the OK will not be sent. Note that sending of the OK result code does   |        |         |       |         |
|            | not affect entry into command mode.                                                |        |         |       |         |
| S13        | Reserved                                                                           | -      | -       |       | -       |

| Register          | Function                                                                                                    | Range   | Units | Saved | Default   |
|-------------------|----------------------------------------------------------------------------------------------------|---------|-------|-------|-----------|
| S14               | General Bit Mapped Options Status                                                                                                    |         |       | *     | 138 (8Ah) |
|                   | Indicates the status of command options.                                                                                                    |         |       |       |           |
|                   | Default: 138 (8Ah) (10001010b)                                                                                                    |         |       |       |           |
|                   | Bit 0 This bit is ignored.                                                                                                    |         |       |       |           |
|                   | Bit 1 Command echo (En)                                                                                                    |         |       |       |           |
|                   | 0 = Disabled (F0)                                                                                                    |         |       |       |           |
|                   | 1 - Enabled (E1) (Default )                                                                                                    |         |       |       |           |
|                   | $Bit 2 \qquad \text{Outet mode (On)}$                                                                                                    |         |       |       |           |
|                   | 0 =  Sond result codes (00) (Default )                                                                                                    |         |       |       |           |
|                   | 0 =                                                                                                    |         |       |       |           |
|                   | I = D0 not send result codes (Q1)<br>Dit 2 Deput as des (Va)                                                                                                    |         |       |       |           |
|                   | Bit 5 Result codes $(Vn)$                                                                                                    |         |       |       |           |
|                   | 0 = Numeric (V0)                                                                                                    |         |       |       |           |
|                   | I = Verbose (VI) (Default.)                                                                                                    |         |       |       |           |
|                   | Bit 4 Reserved                                                                                                    |         |       |       |           |
|                   | Bit 5 Tone (T)/Pulse (P)                                                                                                    |         |       |       |           |
|                   | 0 = Tone (T) (Default.)                                                                                                    |         |       |       |           |
|                   | 1 = Pulse(P)                                                                                                    |         |       |       |           |
|                   | Bit 6 Reserved                                                                                                    |         |       |       |           |
|                   | Bit 7 Originate/Answer                                                                                                    |         |       |       |           |
|                   | 0 = Answer                                                                                                    |         |       |       |           |
|                   | 1 = Originate (Default.)                                                                                                    |         |       |       |           |
| S15               | Reserved                                                                                                    | -       | -     |       | -         |
| S16<br>\$17       | Accepted but ignored.                                                                                                    | -       | -     |       | 0         |
| <u>S17</u><br>S18 | Accepted but ignored.                                                                                                    | - 0-255 | S     | *     | - 0       |
| S19               | Accepted but ignored.                                                                                                    | -       | -     |       | 0         |
| S20               | Accepted but ignored.                                                                                                    | 0-255   | -     | *     | 0         |
| <b>S</b> 21       | General Bit Mapped Options Status                                                                                                    | -       | -     | *     | 52 (34h)  |
|                   | Indicates the status of command options.<br>$D_{1}S_{2} = 1 + 52 + (241) + (001101001)$                                                                                                    |         |       |       |           |
|                   | Default:52 (34n) (00110100b)<br>Dit 0 Set by % In command but ignored otherwise                                                                                                    |         |       |       |           |
|                   | $\Delta = \frac{810}{1000} (Defends)$                                                                                                    |         |       |       |           |
|                   | 1 - & 11                                                                                                    |         |       |       |           |
|                   | Dit 1 Decembed                                                                                                    |         |       |       |           |
|                   | Dit 1 Keserveu                                                                                                    |         |       |       |           |
|                   | Bit 2 CTS benavior ( $\alpha$ Kn)<br>0 - CTS tracks PTS ( $\delta$ PO)                                                                                                    |         |       |       |           |
|                   | 1 - CTS always on (&R1) (Default )                                                                                                    |         |       |       |           |
|                   | $\mathbf{P}_{i} = \mathbf{P}_{i} \mathbf{P}_{i}$ |         |       |       |           |
|                   | $D_{10} = \frac{h}{2} \frac{D}{D} \frac{D}{D} D$                                                                                                    |         |       |       |           |
|                   | $v = \alpha D v$ selected                                                                                                    |         |       |       |           |
|                   | $1 - \alpha D1 \text{ selected}$                                                                                                    |         |       |       |           |
|                   | $2 = \alpha D 2 \text{ selected (Default.)}$                                                                                                    |         |       |       |           |
|                   | 3 = & D3 selected                                                                                                    |         |       |       |           |
|                   | Bit 5 RLSD (DCD) behavior (&Cn)                                                                                                    |         |       |       |           |
|                   | 0 = &C0 selected                                                                                                    |         |       |       |           |
|                   | 1 = &C1 selected (Default.)                                                                                                    |         |       |       |           |
|                   | Bit 6 DSR behavior (&Sn)                                                                                                    |         |       |       |           |
|                   | 0 =  &S0 selected (Default.)                                                                                                    |         |       |       |           |
|                   | 1 = &S1 selected                                                                                                    |         |       |       |           |
|                   | Bit 7 Long space disconnect (Yn)                                                                                                    |         |       |       |           |
|                   | 0 = Y0 (Default.)                                                                                                    |         |       |       |           |
|                   | 1 = Y1                                                                                                    |         |       |       |           |
| S22               | Accepted but ignored.                                                                                                    | -       | -     | *     | 117 (75h) |

| Register            | Function                                                                                                    | Range   | Units  | Saved | Default       |
|---------------------|----------------------------------------------------------------------------------------------------|---------|--------|-------|---------------|
| S23                 | General Bit Mapped Options Status                                                                                                    |         |        | *     | 62 (3Dh)      |
|                     | Indicates the status of command options.                                                                                                    |         |        |       |               |
|                     | Default: 62 (3Dh) (00111110b)                                                                                                    |         |        |       |               |
|                     | Bit 0 Grant RDL                                                                                                    |         |        |       |               |
|                     | 0 = RDL not allowed (&T5) (Default )                                                                                                    |         |        |       |               |
|                     | 1 - RDL allowed (& T/)                                                                                                    |         |        |       |               |
|                     | $\mathbf{R}_{i} = \mathbf{R}_{i} \mathbf{D}_{i} \mathbf{E}_{i} \mathbf{D}_{i} \mathbf{E}_{i} \mathbf{E}_{i}$ |         |        |       |               |
|                     | 0 = 0.200  hpc                                                                                                    |         |        |       |               |
|                     | 0 = 0-500  bps                                                                                                    |         |        |       |               |
|                     | I = 000  bps                                                                                                    |         |        |       |               |
|                     | 2 = 1200  bps                                                                                                    |         |        |       |               |
|                     | 3 = 2400  bps                                                                                                    |         |        |       |               |
|                     | 4 = 4800  bps                                                                                                    |         |        |       |               |
|                     | 5 = 9600  bps                                                                                                    |         |        |       |               |
|                     | 6 = 19200  bps                                                                                                    |         |        |       |               |
|                     | 7 = 38400 bps or higher (Default.)                                                                                                    |         |        |       |               |
|                     | Bits 4-5 Assumed DTE parity                                                                                                    |         |        |       |               |
|                     | 0 = even                                                                                                    |         |        |       |               |
|                     | 1 =  not used                                                                                                    |         |        |       |               |
|                     | 2 =  odd                                                                                                    |         |        |       |               |
|                     | 3 =  none (Default.)                                                                                                    |         |        |       |               |
|                     | Bits 6-7 not action applied                                                                                                    |         |        |       |               |
| S24                 | Accepted but ignored.                                                                                                    | 0-255   | S      | *     | 0             |
| S25                 | Delay to DTR Off                                                                                                    | 0-255   | s or   |       | 5             |
|                     | Sets the length of time that the modem will ignore DTR for taking the action                                                                                                    |         | 0.01 s |       |               |
|                     | specified by &Dn. Its units are seconds for synchronous modes and one                                                                                                    |         |        |       |               |
|                     | hundredths of a second for other modes                                                                                                    |         |        |       |               |
| S26                 | RTS-to-CTS Delay                                                                                                    | 0-255   | 0.01 s |       | 1             |
|                     | Sets the time delay, in hundredths of a second, before the modem turns CTS                                                                                                    |         |        |       |               |
|                     | ON after detecting an OFF-to-ON transition on RTS when &R0 is commanded.                                                                                                    |         |        |       |               |
| \$27                | Pertains to synchronous operation only.                                                                                                    |         |        | *     | 73 (40h)      |
| S28                 | Accepted but ignored.                                                                                                    | -       | -      | *     | 0             |
| S29                 | Accepted but ignored.                                                                                                    | 0-255   | 10 ms  |       | 70            |
| S30                 | Accepted but ignored.                                                                                                    | 0-255   | 10 s   |       | 0             |
| <u>\$31</u><br>\$22 | Accepted but ignored.                                                                                                    | - 0.255 | -      | *     | 194 (C2h)     |
| <u> </u>            | XOFF Character                                                                                                    | 0-255   | ASCII  |       | 19 (13h)      |
| \$34                | S35 Reserved                                                                                                    | -       | -      |       | -             |
| S36                 | Accepted but ignored.                                                                                                    | -       | -      | *     | 7             |
| <u>\$37</u>         | Accepted but ignored.                                                                                                    | - 0.255 | -      | *     | 0             |
| 530<br>539          | Flow Control Bit Manned Ontions Status                                                                                                    | -       | -      | *     | 3             |
|                     | Default: 3 (0000011b)                                                                                                    |         |        |       |               |
|                     |                                                                                                    |         |        |       |               |
|                     | Bits 0-2 Status of command options                                                                                                    |         |        |       |               |
|                     | 0 = No flow control                                                                                                    |         |        |       |               |
|                     | 3 = RTS/CTS (&K3) (Default.)                                                                                                    |         |        |       |               |
|                     | 4 = XON/XOFF (&K4)                                                                                                    |         |        |       |               |
|                     | 5 = Transparent XON (&K5)                                                                                                    |         |        |       |               |
|                     | 6 = Both methods (&K6)                                                                                                    |         |        |       |               |
|                     | Bits 3-7 Reserved                                                                                                    |         |        |       |               |
| S40                 | Accepted but ignored.                                                                                                    | -       | -      | *     | 104 (68h)     |
| S41                 | Accepted but ignored.                                                                                                    | -       | -      | *     | 195 (C3h)     |
| <u>S42 - S45</u>    | Reserved                                                                                                    | -       | -      | *     | -             |
| <u>\$46</u><br>\$48 | Accepted but ignored.                                                                                                    | -       | -      | *     | 138           |
| \$82                | Accepted but ignored.                                                                                                    | -       | -      |       | /<br>128(40h) |

| Register      | Function                                                           | Range | Units | Saved | Default    |
|---------------|--------------------------------------------------------------------|-------|-------|-------|------------|
| S86           | Accepted but ignored.                                              | 0-255 | -     |       | -          |
| S91           | Accepted but ignored.                                              | 0-15  | dBm   |       | 10         |
|               |                                                                    |       |       |       | (Country   |
|               |                                                                    |       |       |       | dependent) |
| S92           | Accepted but ignored.                                              | 0-15  | dBm   |       | 10         |
|               |                                                                    |       |       |       | (Country   |
|               |                                                                    |       |       |       | dependent) |
| S95           | Accepted but ignored.                                              | -     | -     | *     | 0          |
| * Register va | lue may be stored in one of two user profiles with the &W command. |       |       |       |            |

### **Result** Codes

| Short | Long Form    | Short | Long Form      | Short | Long Form     |
|-------|--------------|-------|----------------|-------|---------------|
| 0     | OK           | 13    | CONNECT 7200   | 84    | CONNECT 33600 |
| 1     | CONNECT      | 14    | CONNECT 12000  | 91    | CONNECT 31200 |
| 2     | RING         | 15    | CONNECT 14400  | 165   | CONNECT 32000 |
| 3     | NO CARRIER   | 16    | CONNECT 19200  | 166   | CONNECT 34000 |
| 4     | ERROR        | 17    | CONNECT 38400  | 167   | CONNECT 36000 |
| 5     | CONNECT 1200 | 18    | CONNECT 57600  | 168   | CONNECT 38000 |
| 6     | NO DIALTONE  | 19    | CONNECT 115200 | 169   | CONNECT 40000 |
| 7     | BUSY         | 20    | CONNECT 230400 | 170   | CONNECT 42000 |
| 8     | NO ANSWER    | 59    | CONNECT 16800  | 171   | CONNECT 44000 |
| 9     | CONNECT 0600 | 61    | CONNECT 21600  | 172   | CONNECT 46000 |
| 10    | CONNECT 2400 | 62    | CONNECT 24000  | 173   | CONNECT 48000 |
| 11    | CONNECT 4800 | 63    | CONNECT 26400  | 174   | CONNECT 50000 |
| 12    | CONNECT 9600 | 64    | CONNECT 28800  |       |               |

# **Configuring Autoconnection**

## In This Chapter

| This Chapter discusses how to configure the autoconnection feature. It covers the following | g topics: |
|---------------------------------------------------------------------------------------------|-----------|
| About Autoconnection                                                                        | 38        |
| Configuring a Port for Autoconnection: Web Interface                                        | 39        |
| Configuring Autoconnection By Port: Command Line                                            | 39        |
| Configuring a User for Autoconnection: Web Interface                                        | 39        |
| Configuring a User for Autoconnection: Command Line                                         | 40        |
| Configuring TCP Socket Communication                                                        | 40        |
| Configuring UDP Multicast                                                                   | 42        |

## **About Autoconnection**

The autoconnection feature allows you to configure a user to access the Digi One/PortServer TS 2/4 and then be automatically connected to a host on the LAN. You can implement autoconnection in the following ways:

- By port. In this case, all port users are automatically connected to the same host. The Digi One/PortServer TS 2/4 is completely transparent to them.
- By user. In this case, a user is required to login and may be required to supply a password, but once the user is authenticated, an automatic connection to a host is made.

## **Configuring a Port for Autoconnection: Web Interface**

This section describes how to configure a port for autoconnection from the web interface.

- 1. Access the web interface by entering the Digi One/PortServer TS 2/4 IP address in a browser's URL window.
- 2. Log in to the Digi One/PortServer TS 2/4 as root.

The default password is dbps.

- 3. Select Configure and then Autoconnect from the menu.
- 4. Configure the port as required. Use the online help for more information.
- 5. To return to the main Ports menu, choose Ports from the Menu again.

## **Configuring Autoconnection By Port: Command Line**

This section describes how to configure a port for autoconnection from the command line.

## Procedure

This procedure describes how to set up a port for autoconnection only. It assumes that you have or will configure the port appropriately for a modem connection (see Chapter 5) or terminal connection (see Chapter 6).

To configure a port to provide automatic connections for all port users, supply a set ports command that specifies the following:

set ports range=range auto=on dest=ip-address dport=tcp=port

where

- *range* is a port or range of ports
- *ip-address* is the IP address of the host to which the autoconnection should be made
- *tcp-port* is a TCP port to use for this connection

## Example

In this example, port 2 is configured for automatic Telnet connections to a host.

set ports range=2 auto=on dest=199.125.123.10 dev=min dport=23

## Configuring a User for Autoconnection: Web Interface

- 1. Access the web interface by entering the Digi One/PortServer TS 2/4 IP address in a browser's URL window.
- 2. Log in to the Digi One/PortServer TS 2/4 as root.

The default password is dbps.

- 3. Select Configure and then Users from the menu.
- 4. To add an autoconnect user, do the following:
  - a. Choose Add User.
  - **b.** Enter a name and then choose Submit
  - **c.** Choose the new user from the Name column.
  - **d.** Configure the user. Be sure to specify the following: (1) Default Access: Autoconnect (2) Enable Autoconnect (3) The IP address that will be the destination for the autoconnect user (4) A Destination TCP port number, which determines the type of connection for this user (such as 23 for Telnet).
  - e. Choose Submit.
- 5. To return to the main User menu, choose User from the Menu again.

## **Configuring a User for Autoconnection: Command Line**

This section describes how to configure a user for autoconnection.

### Procedure

This procedure deals with autoconnection features only. It assumes that you have or will configure

- The port for modem connections (see Chapter 5) or terminal connections (see Chapter 6)
- Other user attributes (see the set user command in the *Digi One/PortServer TS Command Reference*)

To configure a user to automatically connect to a host, supply a set user command that specifies the following:

set user name=user-name ports=ports autoconnect=on autohost=ip-address

autoport=tcp-port defaultaccess=autoconnect outgoing=on

where

- *user-name* is the name of the user
- *ports* is the ports this user can use
- *ip-address* is the IP address of the host to which the user will be connected
- *tcp-port* is the TCP port to use for connections

Note: Outgoing must be on for a user to use autoconnection

### Example

In this example, a user is configured for autoconnection using telnet to the host specified. Because the password field is not specified, the default (password=on) requires that the user supply a password before the connection is made.

```
set user name=user4 autoconnect=on autohost=199.193.150.10 autoport=23
defaultaccess=autoconnect outgoing=on
```

## **Configuring TCP Socket Communication**

TCP socket communication enables serial devices to communicate with each other over an Ethernet network as though they were connected by a serial cable.

This section describes how to use the web interface to configure this Digi device for the following:

- Inbound connections, that is, connections that are initiated by the device on the other side of the network
- Outbound connection, that is, connections that are initiated by the device connected to the serial port

### **Procedure for Configuring Inbound Socket Communication**

- 1. Access the web interface by entering the Digi One/PortServer TS 2/4 IP address in a browser's URL window.
- 2. Log in to the Digi One/PortServer TS 2/4 as root. The default password is dbps.
- 3. From the main menu, choose Configure > Port.
- 4. From the Port configuration screen, set the Device type to Printer, adjust other serial port communication parameters as required by the connected device, and then choose Submit.
- 5. Choose Advanced, check Binary Mode and then choose Submit.

### **Procedure for Configuring Outbound Socket Communication**

- 1. Access the web interface by entering the Digi One/PortServer TS 2/4 IP address in a browser's URL window.
- 2. Log in to the Digi One/PortServer TS 2/4 as root. The default password is dbps.

- **3.** From the main menu, choose Configure > Port.
- 4. From the Port configuration screen, set the Device type to Modem In, adjust other serial port communication parameters as required by the connected device, then choose Submit.

Note: The Terminal type field does not matter.

- 5. To configure the port to launch an automatic connection, do the following:
  - a. Choose Advanced.
  - **b.** Choose Enable Autoconnect
  - **c.** Specify the IP address of the slave.
  - **d.** Specify a TCP port to use for this connection. If this is a connection to a serial port on another Digi device and you have not changed the base socket service, use the following conventions to specify a TCP port number:

| For This Type of Connection | Specify            | Example                     |
|-----------------------------|--------------------|-----------------------------|
| Telnet                      | 2000 + port number | To specify port 1, use 2001 |
| Raw connection              | 2100 + port number | To specify port 2, use 2102 |

- e. If you want the autoconnection to launch immediately, choose Force DCD.
- f. Choose Binary Mode.
- g. When you complete the configuration process, choose Submit.

## **Configuring UDP Multicast**

The Digi One and PortServer TS devices are devices capable of UDP multicast. UDP multicast is used to send serial data over an Ethernet cable to one or many hosts at the same time. UDP is a connectionless protocol, meaning UDP does not need a protocol, but is sending data without any form of acknowledgement or error correction. Up to 64 devices can receive a UDP multicast at one time. Both the transmitting and receiving devices must be configured properly for UDP multicast to work.

This section describes how to use the web interface to configure this Digi device for the following:

- Inbound connections, that is, connections that are initiated by the device on the other side of the network
- Outbound connection, that is, connections that are initiated by the device connected to the serial port

## **Procedure for Configuring Outbound Socket Communication**

- 1. Access the web interface by entering the Digi One/PortServer TS 2/4 IP address in a browser's URL window.
- 2. Log in to the Digi One/PortServer TS as root. The default password is dbps.
- **3.** From the main menu, choose Configure > Port.
- 4. From the Port configuration screen, set the Device type to Printer, adjust other serial port communication parameters as required by the connected device, and then choose Advanced.

5. Choose UDP serial... at the bottom of the page. The UDP Serial Configuration page is displayed.

Delimiting string configuration-

```
Forward buffer when the following string is found
```

- CR (carriage return)
- CR/LF (carriage return/line feed)
- Custom string

🔳 Strip string before forwarding

Timer/idle delay settings

C Forward buffer after the following number of milliseconds

100 ms (1-60000)

- System default
- O Disabled

Buffer settings

O Forward buffer after the following number of bytes

1024 bytes (1-4k)

 $\odot$  System default

Destination list:

Description IP Address UDP Port

Add destination

Configuring Autoconnection

Help

Submit

**Note:** The serial parameters for two connecting devices must match meaning if one device is set for 9600 bps, the other device must be set for the same rate.

- 6. Fill in the requested information and choose Add destination at the bottom of the page. See the Help section for additional information on the settings.
- 7. Scroll to the bottom of the page. Under Description, choose upddest1.
- 8. Enter the requested information and choose Submit. You can change the Description as desired. The IP address is the destination device server's address and the UDP port uses a base socket number of 2100 for UDP. The first port would be port number 2101.
- 9. Repeat these steps until you have added the necessary destinations.

## **Procedure for Configuring Inbound Socket Communication**

- 1. Access the web interface by entering the Digi One/PortServer TS IP address in a browser's URL window.
- 2. Log in to the Digi One/PortServer TS as root. The default password is dbps.
- 3. From the main menu, choose Configure > Port.
- 4. From the Port configuration screen, set the Device type to Printer, adjust other serial port communication parameters as required by the connected device, and then choose Submit.

# **Configuring IP Routing**

## In This Chapter

| This chapter describes how to configure IP routing. It discusses the following topics: |    |
|----------------------------------------------------------------------------------------|----|
| Configuring Static Routes                                                              | 34 |
| Configuring Dynamic Routes Using RIP                                                   | 35 |
| Configuring Proxy ARP                                                                  |    |
| - 8 8 5                                                                                |    |

## **Configuring Static Routes**

This section describes how to configure Digi One and PortServer TS 2/4 for static routes.

## **Related Information**

See the set route command in the Digi One/PortServer TS Command Reference.

## Procedure

To configure a static route over a PPP link, enter the following command:

```
set route net=addr mask=mask metric=hops wanname=interface gateway=gateway
where
```

# • *addr* is either the IP address of a system to be reached over this route or the network address of the subnet that is to be reached on this route

- *mask* is the mask to use for interpreting the IP address.
- *metric* is the number of hop to the destination
- *interface* is either ether if this route is over the Ethernet interface or the name of a user if the route is over a PPP link
- gateway is the IP address of the device that is the next hop to the destination

## Example: Route Using the Ethernet Interface

In this example, a route to a subnet is created over the Ethernet interface. Key features include the following:

- The address on the net field is a subnetwork address, not the IP address of a specific device
- The wannane=ether, indicating that this route is over the Ethernet interface
- The metric field indicates that packets to this subnet will pass through two routers
- The gateway field indicates that all packets using this route are to be forwarded to the device at IP address 191.21.21.2.

set route net=199.21.33.0 mask=255.255.255.0 metric=2 wanname=ether gateway=199.21.21.2

### Example: Route Using a PPP Link

In this example, a route to a subnet is created over a PPP interface. Key features include the following:

- The address on the net field is IP address of a specific device, not a subnetwork address
- The wannane is the name of a PPP user.
- The metric field indicates that packets to this subnet will pass through two routers
- The gateway field indicates that all packets using this route are to be forwarded to the device at IP address 191.21.21.2.

set route net=199.21.33.44 mask=255.255.255.255 metric=2 wannname=ppp1 gateway=199.21.21.2

## **Configuring Dynamic Routes Using RIP**

This section describes how to configure Digi One and PortServer TS 2/4 for dynamic routing.

### **Related Information**

See the set forwarding command in the Digi One/PortServer TS Command Reference.

### **Starting Point**

This procedure assumes that you have sign on as root and have or will configure modems, modem scripts, devices, and filters for routes that use serial lines.

#### Procedure

1. Configure the links over which routed packets and RIP updates will be sent.

- To enable routing over the LAN to which Digi One and PortServer TS 2/4 is attached, no routing-specific configuration is required.
- To enable routing over PPP links be sure to use the netrouting field on the set user command to configure how Digi One and PortServer TS 2/4 handles RIP updates. You can configure the link so that Digi One and PortServer TS 2/4 does any of the following with RIP updates:
  - Both sends and receives them (netrouting=both)
  - Sends them only (netrouting=send)
  - Receives them only (netrouting=receive)
  - Neither sends nor receives them (netrouting=off)
- 2. Configure the Digi One and PortServer TS 2/4 for dynamic routing with a set forwarding command that specifies state=active.

#### **Example:** Dynamic Routes

In this example, which shows only those commands and command fields pertinent to routing, Digi One and PortServer TS 2/4 is configured for dynamic routing using RIP. But to prevent RIP updates from being sent across the PPP link, the set user command that defines the link specifies netrouting=off.

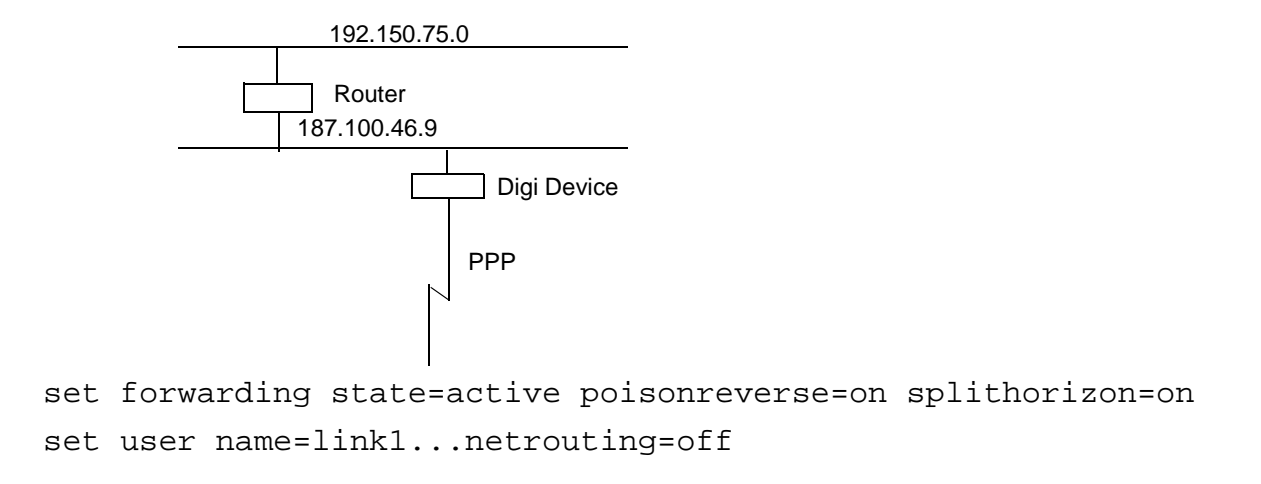

## **Configuring Proxy ARP**

This section describes how to configure Digi One and PortServer TS 2/4 for Proxy ARP.

## **Related Information**

See the set forwarding command in the Digi One/PortServer TS Command Reference.

## **Starting Point**

This procedure assumes that you have signed on as root and have or will configure modems, modem scripts, devices, and filters for routes that use serial lines.

## Procedure

- 1. Configure the links over which packets will be routed using a set user command. This command must specify (on the ipaddr field) a specific IP address for the remote system using the Proxy ARP service.
- 2. Configure Digi One and PortServer TS 2/4 for Proxy ARP by supplying a set forwarding command that specifies the following:
  - state=passive
  - proxyarp=on

## Example

In this example, Digi One and PortServer TS 2/4 provides Proxy ARP services to a remote host.

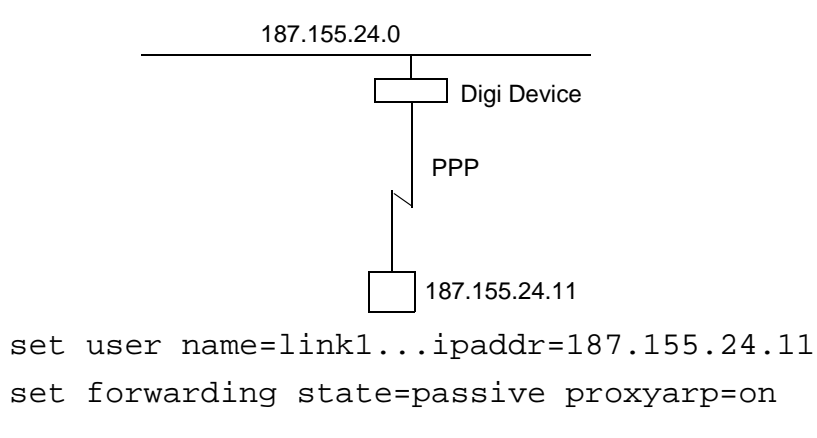

## Chapter 11

# **Configuring the Digi Device for IA**

## In This Chapter

| This chapter describes how to configure Digi One/PortServer TS 2/4 MEI for use in | n an IA (industrial |
|-----------------------------------------------------------------------------------|---------------------|
| automation) environment.                                                          |                     |
| Configuring Modbus                                                                | 62                  |
| Configuring the User-Defined Protocol                                             | 63                  |

## **Configuring Modbus**

## About the Modbus Serial-Port Protocols

Modbus is a protocol that defines how devices in an industrial automation (IA) environment communicate. It specifies that a controlling unit, called a master, manages one or more units, called slaves. The protocol specifies that only the master may initiate communication. Slaves may only respond.

The protocol defines the structure of Modbus messages, determines how the master requests information from the slave or specifies an action for the slave to take, defines how the slave is to respond, specifies addressing conventions, and deals with many of the other details required for communication to occur. Modbus defines two encoding schemes, Modbus ASCII and Modbus RTU. Each Modbus device uses one or the other.

Designed to function over a serial communication cable, Modbus has been extended in recent years to function over an Ethernet network using Modbus/TCP, which defines a method of encapsulating Modbus ASCII or Modbus RTU messages in IP packets for transport over the network.

The extermely flexible Digi implementation includes support for Modbus ASCII, Modbus RTU, Modbus/TCP, and two other methods of transport over a network, TCP socket and UDP socket communication. The implementation enables multiple network-based masters to concurrently initiate communication with serial-based slaves using any of the supported network protocols.

## **Modbus Configuration Procedure**

Use this topic to configure the Digi One/PortServer TS 2/4 for use in a Modbus environment from the web-based configuration wizard.

- 1. Access the Digi One/PortServer TS 2/4 from a web browser by entering the Digi device's IP address in the URL window.
- 2. Sign on as root. The default password is dbps.
- 3. From the main menu, choose Setup Wizards > Industrial Protocols.
- 4. Use the wizard and the context-sensitive help to complete configuration tasks. Here are a few tips:
  - Configure the serial port for the serial communication parameters (baud rate, data bits, parity and stop bits) required by the connected IA device.
  - Choose Modbus ASCII or Modbus RTU as the serial port protocol, depending on the requirements of the IA device connecteed to the port.
  - If you configure the port for a slave, you do not have to configure a network-based master. Communication with the master just works. (If the master is connected to a serial port, it must be configured, however.)
  - If you configure a port for a master and the slaves are located on the network, TCP sockets, UDP sockets, and Modbus/TCP are all supported. Use the protocol required by the master.

## **Configuring the User-Defined Protocol**

## **About the User-Defined Protocol**

Digi One\PortServer TS 2/4 MEI devices support what Digi calls the "user-defined" protocol, which is any IA serial-port protocol with the following attributes:

- All message packets are bounded by fixed header and trailer strings.
- Each protocol request is followed by a single response.

## **Modbus Configuration Procedure**

Use this topic to configure the Digi One/PortServer TS 2/4 to use the user-defined IA protocol.

- 1. Access the Digi One/PortServer TS 2/4 from a web browser by entering the Digi device's IP address in the URL window.
- 2. Sign on as root. The default password is dbps.
- 3. From the main menu, choose Setup Wizards > Industrial Protocols.
- 4. Use the wizard and the context-sensitive help to complete configuration tasks. Here are a few tips:
  - Configure the serial port for serial communication parameters (baud rate, data bits, parity and stop bits) required by the connected IA device.
  - Choose User-defined as the serial-port protocol.
  - If you configure the port for a slave, you do not have to configure a network-based master. Communication with the master just works. (If the master is connected to a serial port, it must be configured, however.)
  - If you configure a port for a master and the slaves are located on the network, TCP sockets and UDP sockets are supported options.

# **Configuring Security Features**

## In This Chapter

| This chapter describes Digi One/PortServer TS 2/4 security features and discusses how to co | onfigure them. If |
|---------------------------------------------------------------------------------------------|-------------------|
| presents the following topics:                                                              |                   |
| Controlling Access to the Configuration                                                     | 64                |
| Controlling Access to Inbound Ports                                                         | 65                |
| Controlling Access to Outbound Ports                                                        | 65                |
| Controlling Access to the Command Line                                                      | 66                |
| Issuing User Passwords                                                                      | 66                |
| Configuring SSH Version 2 for Secure Communication                                          | 67                |
| Controlling Access to Services                                                              | 68                |

## **Controlling Access to the Configuration**

Digi One/PortServer TS 2/4 restricts access to the configuration by defining the following types of users:

- The root user, who has unlimited access to Digi One/PortServer TS 2/4 commands. He or she can view any configuration table and change any configuration parameter. The root is identified by the user name root and must supply a password to be authenticated. The default root password is dbps. You should change this password immediately.
- Regular users, who have much more restricted access to Digi One/PortServer TS 2/4 commands. Regular users can view some configuration tables and can change some configuration parameters related to their own sessions and passwords. See the *Digi One/PortServer TS Command Reference* for information on the limitations placed on regular users for each command.

## **Controlling Access to Inbound Ports**

This section describes methods of controlling access to inbound serial ports. An inbound port is one defined on the dev field of the set ports command for one of the following device types:

- term (used to define terminal connections)
- min (used to define incoming modem connections)
- mio (used to define bi-directional modem connections)
- hdial, hio (used to define computer connections)

### **Default Access Restrictions**

The default configuration for inbound ports is that a login and password are required to access them.

## **Options for Removing Access Restriction**

The login and password requirement for inbound ports can be changed by configuring

- The port so that it does not require a login and password. In this case, no one is required to supply a login or password.
- Specific users so that they do not require a password. In this case, some users do not supply passwords, and others are required to.

## **Procedure for Changing a Port's Access Requirements**

To configure a port so that no one has to login or specify a password, supply a set logins command that specifies the following:

set logins range=range login=off passwd=off

Example: set logins range=1-2 login=off passwd=off

### Procedure for Changing a User's Access Requirements

To configure a user so that he or she does not have to specify a password when accessing an inbound port, supply a set user command that specifies the following:

set user name=name password=off

where *name* is a name to identify the user

Example: set user name=user1 password=off

## **Controlling Access to Outbound Ports**

This section describes methods for controlling access to outbound serial ports. An outbound port is one defined on the dev field of the set ports command for one of the following device types:

- prn (used to define printer connections)
- mout (used to define outbound modem connections
- mio (used to define bi-directional modem connections)
- host (used to define host connections)
- ia

### **Default Access**

The default for outbound ports is unlimited access.

### **Restricting Access to Outbound Ports**

Use the set auth command to restrict access to outbound ports. See the description of the set auth command in the *Digi One/PortServer TS Command Reference* for more information.

### **CHAP Authentication for PPP Users**

CHAP authentication can be used to restrict PPP user access to outbound ports. For more information on CHAP configuration, see the set user command in the Digi One/PortServer TS 2/4 *Command Reference*.

## **Controlling Access to the Command Line**

This section describes how to restrict access to the Digi One/PortServer TS 2/4 command line.

### **Method 1 Autoconnection**

The autoconnection feature allows you to configure a user to access the Digi One/PortServer TS 2/4 but then be automatically connected to a host on the LAN.

You can implement autoconnection in the following ways:

- By port. In this case, all port users are automatically connected to the same host. The Digi One/PortServer TS 2/4 is completely transparent to them.
- By user. In this case, a user is required to login and may be required to supply a password, but once the user is authenticated, an automatic connection to a hosts made.

For information on configuring autoconnection, see "Configuring Autoconnection" on page 47.

#### Method 2: Menus

Menus select destination systems without having to access the Digi One/PortServer TS 2/4 command line. For information on configuring menus, see the description of the set menu command in the *Digi One/PortServer TS Command Reference*.

## **Issuing User Passwords**

This section discusses how to issue user passwords.

### **Related Information**

See the newpass and set user commands in the Digi One/PortServer TS Command Reference.

### **Starting Point**

This procedure assumes that you have signed on as root and already configured the user to whom you will be issuing a password.

### Procedure

- 1. Issue a newpass command that identifies the user (on the name field) to whom this password will be issued.
- 2. When the system prompts you for a new password, type in the password and then press Enter.

3. When the system prompts you to enter the new password again, type it in and then press Enter.

## Example

In this example, the newpass command initiates a dialog with Digi One/PortServer TS 2/4 that results in the user being assigned a password.

newpass name=edm1001

## **Configuring SSH Version 2 for Secure Communication**

This section discusses how to configure a user for SSH version 2 encryption.

This feature is only available for the following devices.

| Device          | Required Hardware      | Required Firmware   |
|-----------------|------------------------|---------------------|
| Digi One TS     | 50000771-01A or higher | 82000747a or higher |
| PortServer TS 2 | 50000771-02A or higher |                     |
| PortServer TS 4 | 50000771-03A or higher |                     |

### **Password Protection**

To configure simple password authentication for an SSH user, no SSH-specific configuration is required. Simply configure a user by entering the following commands:

set user name=name password=on

newpass name=name

where *name* is a user name

#### Example

set user name=ssh-user1

newpass name=ssh-user1

## Using a Public Key

To enable public key authentication and to associate a public key with a user, enter the following command:

set user name=name loadkey=host:key

where

- *name* is the name of a user
- host is either an IP address or DNS name of a host running TFTP that holds
- *key* is the name of a file that contains the DSA public key. If your host's implementation requires a complete path to the file, specify the path here as well.

Example: set user name=secure loadkey=143.191.2.34:ssh-file

### **Making Reverse SSH Connections to Ports**

The convention used to identify a port for a reverse SSH connection to a Digi device is to use 2500 + the port number. See the examples that follow for more information.

**Example: Reverse SSH Connection to Port 1** 

ssh 192.1.2.3 2501

#### Example: Reverse SSH Connection to Port 4

ssh 192.1.2.3 2504

## **Controlling Access to Services**

This section describes how to disable services, such as Telnet and Rlogin, for inbound users, which means that they cannot access the Digi device using those services. This feature allows you to turn off individual services or to specify a security level, which means that all services <u>not</u> included in that level are turned off.

## Services that Can Be Turned Off

The following services can be turned off.

- HTTP
- RealPort
- Reverse TCP
- Reverse Telnet
- Remote login
- Remote shell
- SNMP
- SSH
- Telnet

## Service Levels

These are the secure access levels:

- Secure, which means that SSH is the only service available to inbound users
- High, which means that SSH, HTTP, SNMP, and RealPort services are available to inbound users
- Normal, which means all services are available
- Custom, which means you can select services to turn off.

The default service level is normal, which means that all services are available.

## Procedure

Use this topic for information on using the web interface to turn services off.

- 1. Access the Digi One/PortServer TS 2/4 from a web browser by entering the Digi device's IP address in the URL window.
- 2. Sign on as root. The default password is dbps.
- 3. From the main menu, choose Secure Access.
- 4. Use the wizard to disable services that you do not want to make available to inbound users. Use the context sensitive help for information on configuration fields.

# **Configuring DNS**

## In This Chapter

## About the Domain Name System

This section discusses key concepts of the domain name system.

## **Purpose of DNS**

The domain name system maps domain names to information associated with these names, such as IP addresses.

## **DNS Components**

DNS components include:

- A distributed database consisting of domain names and associated information
- A hierarchical system of domain name servers that maintain the database and use it to respond to requests for information about a particular domain name, such as its IP address
- Domain name resolvers that
  - Accept requests from users
  - Satisfy information requests by building and submitting properly formulated queries to one or more name servers or by retrieving information from a local host file
  - Return information to users
  - Cache information for future use

## **Types of Name Servers**

There are two types of name servers in the domain name system:

- Local servers maintain information for resources within a local zone. It is up to individual network administrators to determine the scope of a local zone.
- Root servers maintain information in higher-level domains than do local servers.

Typically, when a user requires information about a domain name, the resolver queries a local server. If local servers cannot provide the information, root servers are queried next.

### **Naming Conventions**

Each node in the domain name system has a globally unique domain name that consists of its own name, which is called a label, and the labels of all superior nodes.

#### **DNS Name Example**

Here is an example of a domain name. Note that labels are separated by periods:

mn07.amalgamated.com

In this example, mn07 is part of the higher-level domain called amalgamated.com.

## **Configuration Procedures**

#### Procedure for Using a Name Server

To configure a DNS server, enter the following command:

set config domain=domain myname=name dns=ip-address

where

- *domain* is the domain in which the Digi One and PortServer TS 2/4 will reside
- name is a DNS name for Digi One and PortServer TS 2/4
- *ip-address* is the IP address of a name server

Example: set config domain=digi.com myname=poe dns=204.221.1.4

### Procedure for Using a Host File

Use this section to configure the host table, which maps IP addresses to host names.

Enter the following command

```
set host name=name ip=ip-address
```

where

- *name* is the name the host
- *ip-address* is the IP address of the host

## Example

In this example, three IP address-to-name mappings are configured

```
set host name=poe ip=204.221.110.200
set host name=gary ip=204.221.110.202
set host name=toni ip=204.221.110.203
```

## Chapter 14

# **Configuring Console Management**

## In This Chapter

| This chapter describes how to configure the Digi One/PortServer TS 2/4 for Console Management. | It discusses |
|------------------------------------------------------------------------------------------------|--------------|
| the following topics:                                                                          |              |
| About Console Management                                                                       | 53           |
| Configuring SSH                                                                                |              |
| Accessing Attached Devices                                                                     |              |
| Securing Console Access                                                                        |              |
| Configuring Port Buffering                                                                     | 57           |

## Configuring User Menus57 About Console Management

Digi One/PortServer TS 2/4 can be configured to remotely manage network devices, such as routers, switches, power units, and servers, which usually provide EIA-232 serial ports for management. Using the Digi One/PortServer TS 2/4 and TCP/IP utilities like reverse Telnet and SSH2, network administrators can access consoled serial ports from a single station over the LAN. Power management also enables the network administrator to control and monitor power units and the devices attached to them from a single location. The SSH2 feature secures access to ports and devices as defined by the network administrator.

## **Configuring Ports**

The Digi One/PortServer TS 2/4 serial ports must be configured properly before they will support console management. To configure the serial ports for console management, do the following:

- 1. From a web browser, login to the Portserver TS as root (default password is dbps). Make the following changes from the Configure > Ports page.
- 2. For each port connected to a device that will be managed, change the device type setting for the port to Printer (prn).

Default device type setting for all ports: terminal (term)

3. Ensure that the port and the device to be managed are using the same flow control scheme and other port parameters.

Default settings are: software flow control, 9600 bps, 8 bits, None for parity, 1 stop bit.

# **Configuring SSH**

The Digi One/PortServer TS 2/4 supports SSH version 2. Users can connect using a variety of SSH clients that are available. There are three authentication options you can choose from to validate users. These options are local authentication, SSH authentication, and RADIUS authentication. There is no special configuration for local authentication. For how to configure your device for RADIUS authentication, see the chapter on Configuring RADIUS. See the following section on how to configure SSH for authentication.

If you want to use SSH2 connections and use an SSH public key for authentication, do the following:

• Ensure that you have supported hardware and firmware. This feature works on the devices specified in the following table. To determine the hardware level of your device, see the label on the bottom of the unit. To determine the firmware level, use the set config command.

| Device          | Required Hardware      | Required Firmware   |
|-----------------|------------------------|---------------------|
| Digi One TS     | 50000771-01A or higher | 82000747a or higher |
| PortServer TS 2 | 50000771-02A or higher |                     |
| PortServer TS 4 | 50000771-03A or higher |                     |

• If you have a supported device, enter the following command

set user name=name loadkey=host:key

#### where

- *name* is the name of a user
- host is either an IP address or DNS name of a host running TFTP
- *key* is the name of a file that contains the DSA public key. If your host's implementation requires a complete path to the file, specify the path here as well.

Example: set user name=secure loadkey=143.191.2.34:ssh-file

Note: Use the table to determine whether your Digi product supports SSH2 connections using a public key for authentication.

### Example: SSH2 and Menu Access

In this example, a Digi device is configured to use an SSH2 public key, and it presents a menu to the administrator, from which he or she will select a device to manage.

Key aspects of this configuration include the following:

- Two ports to which the managed devices are connected specify dev=prn, a device type that does not spawn a login from the Digi device.
- A menu specifies connect commands, which when selected provide connections to ports 1 and 2 and the managed systems. The menu also specifies a menu table index number of 6 (on the range parameter), which is then linked to a user with the set user command

```
set ports dev=prn range=1-2
set line baud=19200 range=1-2
set menu name=menul t1="Console Management Menu" range=6
set menu name=menul range=6 m1="Connect to System 1" c1="connect 1"
set menu name=menul range=6 m2="Connect to System 2" c2="connect 2"
set user name=admin1 defaultaccess=menu menu=6 password=on outgoing=on
set user name=admin1 loadkey=142.191.2.34:ssh-file1
newpass name=admin1
```

## **Accessing Attached Devices**

#### Telnet

Telnet is a direct connection to another device on the network. Once a user is connected to the device with a telnet session, they can connect to a specific port. Use the following procedure to initiate a telnet session:

telnet *ipaddress* 

An example is: telnet 192.168.5.24

At the command prompt, the user can connect directly to a port by entering the following command:

connect portnumber

An example is: connect 4

This command initiates a telnet session on port 4. Other methods for accessing ports using a telnet session are through Custom Menus and Autoconnect.

### **Telnet Direct to a Port (Reverse Telnet)**

Where Telnet is a direct connection to a device, reverse telnet is a direct connection to a device's serial port from the network. In the example below, a user connects directly to serial port 4 on a PortServer. Reverse telnet uses a socket numbering scheme starting with 2000 plus the port number.

telnet 192.1.2.3 2004

A reverse telnet session can be authenticated on a Digi device with a RADIUS server.

**Note:** Ports must be configured for console management before they can be used for reverse telnet or reverse ssh. See "Configuring a Port for Autoconnection: Web Interface" on page 48.

### SSH Direct to a Port (Reverse SSH)

Reverse ssh is the same as a reverse telnet session except the communication session is encrypted. Reverse ssh uses the socket numbering scheme of 2500 + the port number. In the example below, the user establishes a connection to port 12 on a Digi device.

ssh 192.1.2.3 2512

Users on a Linux system should use the following example for reverse ssh. ssh -lroot -p2512 192.1.2.3

### Alternate IP Addresses

If you want to simplify access to the ports, do the following to access a port from a workstation on the LAN. You can assign IP addresses to each port that will be connected to a managed device, which allows the administrator to Telnet directly to the port without specifying a TCP port number. See the set altip command in the *Digi One/PortServer TS Command Reference* for more information.

#### Configuration

In this example, the Digi One/PortServer TS 2/4 is configured with

- Alternate IP addresses using set altip commands, which assign IP addresses to ports 1 and 2. This enables direct access to one of these ports with a Telnet command that specifies one of the IP addresses.
- Password protection on ports 1 and 2. This is done with the set auth command that leaves all hosts to login by specifying the ip address as 0.0.0.0.

set ports dev=prn range=1-2

```
set line baud=19200 range=1 unrestricted=name ip=0.0.0.0 mask=0.0.0.0
```

```
set auth login=1-2 range=2
```

```
set altip group=1 ip=119.180.33.50
```

```
set altip group=2 ip=119.180.33.51
```

#### **User** Command

In this example, a user Telnets to port 1 using an IP address. The user will be required to log in before access to the port is granted.

telnet 119.180.33.50

## **Securing Console Access**

The Digi One/PortServer TS 2/4 provides the user with the ability to obtain secure and reliable access to console ports. Access to ports can be restricted in three ways:

1. User

Users can be setup with menu access, whereby the user is limited to the options presented in the menu. A port can also be assigned a specific User ID (UID). Access to the port is then restricted to that particular user.

2. Protocol

Protocols supported by the Digi One/PortServer TS 2/4 can be turned off to restrict the ways users can access ports. For example services such as telnet and http can be turned off with SSHv2 being the only method available to access.

#### 3. Source IP

Ports can also be restricted by the source IP of the computer wanting access.

For details on configuring these options, refer to Chapter 11, or the see description of the following commands in the *Digi One/PortServer TS Command Reference*.

- set ports uid=
- set secureaccess
- set auth

## **Configuring Port Buffering**

Note: Port buffering is supported on PortServer TS 2/4 MEI and PortServer TS 8/16 devices only.

Serial ports store data or information in what are called buffers. Buffers are helpful to administrators who use them to monitor events on a system. If a system unexpectedly goes down, the administrator can look in a logfile (buffer) to find out what caused the system to go down. The buffers serve to diagnose network and device problems.

To configure a port for port buffering, do the following:

- 1. From the web interface, choose Configure > Port Buffering.
- 2. Select the port you want to configure.

Choose On to turn on buffering, select the size of the buffer, and choose Submit.

Note: Buffers can only be viewed by administrators from the web interface page.

## **Configuring User Menus**

The web interface configuration utility provides an easy method for configuring user menus. The menus can be designed to give users access to specific devices or ports. To configure a menu from the web browser, login to the Digi device server as root (default password is dbps) and choose Configure > Menus.

# **Configuring SNMP**

## In This Chapter

## About SNMP and the Digi One and PortServer TS 2/4 Agent

This section introduces SNMP and network management in TCP/IP networks, and it describes the Digi One and PortServer TS 2/4 agent. It discusses the following:

- Network management components
- The SNMP agent
- SNMP traps
- The Digi One and PortServer TS 2/4 agent's MIB support
- The Digi One and PortServer TS 2/4 agent's supported traps

### **Network Management Components**

The TCP/IP network management architecture contains the following components:

- Managed nodes such as host systems, routers, terminal and communications servers (such as Digi One and PortServer TS 2/4) and other network devices
- One or more network managers (also called network management stations), which are the points from which the network is managed
- Agents that reside on managed nodes and retrieve management information and communicate this information to network managers
- The network management protocol, SNMP, which governs the exchange of information between the nodes and stations
- Management information, which is the database of information about managed objects. This database is called the management information base (MIB).

### **SNMP Management Agent**

Each managed node contains at least one agent—a component that responds to requests from the network manager—that retrieves network management information from its node and notifies the manager when significant events occur.

### **SNMP** Traps

A mechanism defined by SNMP is called a trap, which is a report or "alarm" from a managed node to an SNMP manager that a significant event has occurred.

#### **MIB Support**

The agent supports the following MIBs:

- Read-write for MIB II (RFC 1213), which is an Internet-standard MIB, consisting of managed objects from the systems, interfaces, IP, ICMP, TCP, UDP, transmission, and SNMP group
- Read-write for the character-stream devices using SMIv2 MIB (RFC 1658)
- Read-write for the RS-232-like hardware devices MIB (RFC 1659)
- Read-write for the Digi One and PortServer TS 2/4 IP Network Control Protocol of the Point-to-Point Protocol MIB (RFC 1473)

#### **Message Support**

The SNMP agent supports the Set, Get, GetNext, and Trap messages as defined in RFC 1157. These messages are used as follows:

- Set, which means set the value of a specific object from one of the supported MIBs
- · Get, which means retrieve the value of a specific object form one of the supported MIBs
- GetNext, which means retrieve the value of the next object in the MIB
- Trap, which means send traps to the manager when a particular type of significant event occurs

#### **Supported Traps**

The agent can send traps when any of the following occur:

- Cold starts (Digi One and PortServer TS 2/4 initializes)
- Authentication failures
- Login attempts

## **Configuration Procedure: Web Interface**

- 1. Access the web interface by entering the Digi One and PortServer TS 2/4 IP address in a browser's URL window.
- 2. Log in to the Digi One and PortServer TS 2/4 as root.

The default password is dbps, which should be changed. See the newpass command in the *Digi One/PortS-erver TS Command Reference* for information on changing passwords.

- 3. Select Configure and then SNMP from the menu.
- 4. Fill in the configuration fields and then press Submit.
# **Configuring Users**

### In This Chapter

| This chapter discusses how to configure users. It covers the following topics: |    |
|--------------------------------------------------------------------------------|----|
| About Configuring Users                                                        | 73 |
| Common User Features                                                           | 74 |
| Configuring a User: Web Interface                                              | 74 |
| Configuring a User: Command Line Examples                                      | 75 |

# **About Configuring Users**

Although it is not required, the Digi One and PortServer TS 2/4 is often configured to accommodate the requirements of particular users. Typical configurable user attributes include the following:

- Whether the user is required to supply a password
- Autoconnection attributes, such as the system to which the user should be automatically connected at login
- The interface the device presents the user, such as a menu or command line
- Whether the user has access to outbound ports

Note: For information on configuring PPP users, see "Configuring PPP" on page 29.

#### **Configuration Methods**

You can configure users in the following ways:

- With the set user command. See the set user command in the Digi One/PortServer TS Command Reference.
- With the web interface.

### **Common User Features**

This section discusses common user-related features. For a complete list, see the set user command in the *Digi One/PortServer TS Command Reference*.

| Feature                | Description                                                                                                    | set user Field                                                                                          |
|------------------------|----------------------------------------------------------------------------------------------------|----------------------------------------------------------------------------------------------------|
| auto<br>connect        | Automatically connects the user to the host specified on the autohost<br>field using the service (TCP port) defined on the autoport or autoser-<br>vice fields.<br>Autoconnection can also be implemented by port instead of by user.<br>This feature is configurable from the web interface. | autoconnect<br>autohost<br>autoport<br>autoservice                                                      |
| Default<br>access type | Defines the type of access the user is restricted to. Menu, command<br>line, autoconnect, and outgoing and netservice are the types.<br>This feature is configurable from the web interface.                                                                                                  | defaultaccess                                                                                           |
| Menu<br>access         | Defines the menu that is to be presented to a user with menu access.<br>This feature is configurable from the web interface.                                                                                                    | menu                                                                                                    |
| Port access            | Defines the number of outbound ports a user connected over the LAN can access at one time.<br>This feature is not configurable from the web interface.                                                                                                    | maxsessions                                                                                             |
| PPP                    | Defines PPP-related parameters for the user.                                                                                                    | There are too<br>many fields to<br>list here. See the<br>set user com-<br>mand for more<br>information. |
| Routing<br>updates     | Defines whether RIP routing updates are forwarded over the link to this user.                                                                                                    | netrouting                                                                                              |

### **Configuring a User: Web Interface**

Use this section to configure users with from the web interface.

- 1. Access the web interface by entering the Digi One and PortServer TS 2/4 IP address in a browser's URL window.
- 2. Log in to the Digi One and PortServer TS 2/4 as root.

The default password is dbps.

- 3. Select Configure and then Users from the menu.
- 4. To add a user, do the following:
  - a. Choose Add User.
  - **b.** Enter a name and then choose Submit
  - **c.** Choose the new user from the Name column.
  - **d.** Configure the user as required.
  - e. Choose Submit.
- 5. To return to the main User menu, choose User from the Menu again.

### **Configuring a User: Command Line Examples**

This section consists of a set of examples that tell you how to use the set user command to configure various user attributes.

#### Configuring a User for a Password

In this example, the set user command configures a new user. The newpass command then initiates a dialog with the Digi One and PortServer TS 2/4 to assign a password to the new user.

```
set user name=jsmith
  newpass name=jsmith
```

#### Configuring a User for a Menu

In this example, the user is configured to use a menu, which is identified by a menu-table index number. If the menu has not been configured, the Digi One and PortServer TS 2/4 will generate a warning message, but the user will be configured to use the menu, which can then be created later.

set user name=jsmith defaultaccess=menu menu=4

#### **Configuring a User for Autoconnect**

In this example, the user is configured to do the following

- Automatically connect to the host identified on the autohost field
- Connect using Telnet

```
set user name=jsmith autoconnect=on defaultaccess=autoconnect
autohost=191.143.2.17 autoservice=telnet
```

#### **Displaying an Entry in the User Table**

This example assumes that the user named jsmith has already been created, in which case attributes for jsmith are displayed. If the user did not already exist, this command would create a new user named jsmith that uses all default attributes.

set user name=jsmith

#### Removing a User from the User Table

In this example, a user is removed from the user table.

remove user name=martymertz

#### Chapter 17

# Managing the OS and Configuration

### In This Chapter

| Upgrading the Firmware                              |  |
|-----------------------------------------------------|--|
| Copying the Configuration to and from a Remote Host |  |
| Resetting the Configuration to Defaults             |  |

### **Upgrading the Firmware**

This section describes how to upgrade the firmware, which can be done from the web interface using HTTP or FTP.

#### **Prerequisite Task**

**Note:** When upgrading from a firmware release prior to82000716\_B, thePOST code must be upgraded first. To determine your current firmware release, issue the set config command. If you need to upgrade thePOST code first, here is how you do it:

- 1. Download the POST code from the Digi web site to a server running TFTP.
- 2. To load the newPOST code, issue the following command:

boot load-post=tftp-server-ip:filename

where *tftp-server-ip* is the IP address of the TFTP server and *filename* is the POST file.

Example: boot load-post=143.21.10.5:82000679\_C1

3. Reboot the Digi device.

When the Digi device reboots, it is ready for new firmware.

#### **HTTP Upgrade Procedure**

- 1. Download a copy of the latest firmware from the Digi International web site, digi.com.
- 2. Access the web interface by entering the Digi device IP address in a browser's URL window.
- 3. Log in to the Digi device as root.

The default password is dbps.

- 4. From the main menu, choose Admin > HTTP Upgrade.
- 5. Navigate to the firmware and then choose Submit.
- 6. Reboot at the prompt.

### **TFTP Upgrade Procedure**

- 1. Download a copy of the latest Digi device firmware from the Digi International web site, digi.com, and copy it to a host running TFTP.
- 2. Access the web interface by entering the Digi device IP address in a browser's URL window.
- 3. Log in to the Digi device as root.

The default password is dbps.

- 4. From the main menu, choose Admin > TFTP Upgrade.
- 5. Supply the name of the firmware file, the IP address of the TFTP server, and then choose Submit.
- 6. Follow the prompts to complete the upgrade.

### **Command Line**

If you want to use the command line to upgrade firmware, use the boot command. See the *Digi One/PortServer TS Command Reference* for more information.

# Copying the Configuration to and from a Remote Host

This section discusses copying the configuration to a remote host and from a remote host, which means you can configure the Digi device remotely by entering commands in a text file and then copying the file to the Digi device.

#### When To Use Remote Configuration

Typically, you use remote configuration when you have several Digi devices with similar configurations and want to keep a master configuration on a remote host, from which you can easily create variations for downloading to individual Digi devices.

### **Rules for Editing a Configuration file**

Here are some rules for editing a configuration file on a remote host:

- Edit the file with any text editor.
- Each line of the file must start with a set command, such as set user or set line. In other words, do not let commands wrap to the next line if your editor supports this function.

#### **HTTP Procedure**

- 1. Access the web interface by entering the Digi device IP address in a browser's URL window.
- 2. Log in to the Digi device as root.

The default password is dbps.

- 3. From the main menu, choose Admin > HTTP CpConf.
- 4. To copy a file <u>from</u> the host you are on do the following:
- **a.** Choose Browse, select the file, and then choose Submit.
  - **b.** Follow the prompts to complete this procedure.
- 5. To copy a file <u>to</u> a remote host, do the following:
  - a. Right click on the Download current config link.
  - **b.** Choose Save Target as
  - c. Specify a file name and then choose Save.
- 6. Follow the prompts to complete this task.

#### **TFTP Procedure**

- 1. Ensure that TFTP is running on the remote host.
- 2. Access the web interface by entering the Digi device IP address in a browser's URL window.
- 3. Log in to the Digi device as root.

The default password is dbps.

- 4. From the main menu, choose Admin > TFTP CpConf.
- 5. Choose either Copy configuration to a TFTP server or Copy configuration from a TFTP server.
- 6. Specify an IP address and a file name and then choose Submit.
- 7. Follow the prompts to complete this task.

### **Command Line**

If you want to use the command line to copy the configuration to and from a remote host, use the cpconf command. See the *Digi One/PortServer TS Command Reference* for more information.

## **Resetting the Configuration to Defaults**

Use this topic for information on using the revert command to reset the configuration to factory defaults stored in NVRAM.

**Note:** You can also use the range field on this command to define a range of ports with the serial, port, line, flow, keys and login options.

| To Reset the                                                                    | To factory defaults specify | To the latest version in NVRAM specify |
|---------------------------------------------------------------------------------|-----------------------------|----------------------------------------|
| Entire configuration                                                            | revert all=factory          | revert all=nvram                       |
| altip configuration                                                             | revert altip=factory        | revert altip=nvram                     |
| arp configuration                                                               | revert arp=factory          | revert arp=nvram                       |
| auth configuration                                                              | revert auth=factory         | revert auth=nvram                      |
| set config configuration                                                        | revert config=factory       | revert config=nvram                    |
| set flow configuration                                                          | revert flow=factory         | revert flow=nvram                      |
| set host configuration                                                          | revert host=factory         | revert host=nvram                      |
| set keysconfiguration                                                           | revert keys=factory         | revert keys=nvram                      |
| set line configuration                                                          | revert line=factory         | revert line=nvram                      |
| set logins configuration                                                        | revert login=factory        | revert login=nvram                     |
| menu configuration                                                              | revert menu=factory         | revert menu=nvram                      |
| IA                                                                              | revert ia=factory           | revert ia=nvram                        |
| altip, arp, host, route, snmp, tcpip, and telnetip                              | revert network=factory      | revert network=nvram                   |
| set ports                                                                       | revert port=factory         | revert port=nvram                      |
| Routing                                                                         | revert routed=factory       | revert routed=nvram                    |
| set auth, set logins, and set radius                                            | revert security=factory     | revert security=nvram                  |
| set flow, set line, set ports                                                   | revert serial=factory       | revert serial=nvram                    |
| set service                                                                     | revert service=factory      | revert service=nvram                   |
| SNMP configuration                                                              | revert snmp=factory         | revert snmp=nvram                      |
| set config, set keys, set menu, set service, set terms, set trace, and set user | revert system=factory       | revert system=nvram                    |
| set tcpip                                                                       | revert tcpip=factory        | revert tcpip=nvram                     |
| set telnetip                                                                    | revert telnetip=factory     | revert telnetip=nvram                  |
| set terms                                                                       | revert terms=factory        | revert terms=nvram                     |
| Trace settings                                                                  | revert trace=factory        | revert trace=nvram                     |
| set user                                                                        | revert users=factory        | revert users=nvram                     |

In This Chapter

Chapter 18

# **Configuring Power Over the Serial Ports**

### In This Chapter

| Serial Power Feature  | 80 |
|-----------------------|----|
| Configuring RI Power  |    |
| Configuring DTR Power |    |
| Serial Power Table    |    |
|                       |    |

### **Serial Power Feature**

The Serial Power feature available for the Digi One TS, PortServer TS 2 MEI, and PortServer TS 4 MEI allows the Digi device to power a serial device (power out) or use a serial device to power the Digi device (power in). The advantage of this feature is to eliminate an external power supply.

Power out is available on all ports through Ring Indicator (RI) or Data Terminal Ready (DTR). Power in is available only through RI and **only** on port one (1). The Serial Power feature is active on a specific port when that port is configured for RS 232 operation.

The power out budget equals one (1) watt (the total amount of power available). The available power can be divided in any combination between the ports but the following rules must be observed:

- RI = 5 volts @ up to 200 mA (max)
- DTR = 9 volts @ up to 100 mA (max)
- You may use DTR or RI as the source of power (power out) on any port but you may not use both DTR and RI on the same port.
- Pinout information
  - RI is pin 1
  - DTR is pin 9
- RI signaling is lost when the pin is used for power

# **Configuring RI Power**

#### **RI Power In**

Ring Indicator (RI) power in accepts power into the Digi device server **only** on port one. Power in is available using the RI pin. The Digi device requires power in the of range 9-30 VDC @ 525mA (max). Ports 2, 3, and 4 can still supply power to a serial device through the RI or DTR pins for each port. When using power in through the RI, the external power supplies (both powered Ethernet and the barrel connector power supply) are inoperative. Altpin will not work for RI power in.

1. Open the device unit enclosure and move the black jumpers to the following settings:

P-9 jumper on pins 2 and 3

```
P-6 jumper on pins 1 and 2
```

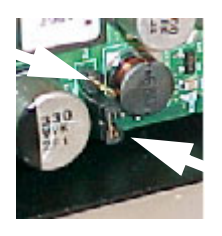

*Note* The pins face each other on the board. That is P-9 pin 1 is straight across from P-6 pin 3. When the jumpers are placed correctly for power in, the jumpers will set on the pins closest to the edge of the board. The left arrow indicates the open pin and the right arrow is pointing to the jumper.

2. Close the device unit enclosure.

#### **RI** Power Out

Ring Indicator (RI) power out is available on all ports. The total power budget for this feature is one (1) watt not to exceed 5 volts @ up to 200mA on any single port. The following procedure assumes the unit will only be used for RI power out.

- 1. Set the port DIP switches to the following places: switch 1 and 3 are up and 2 and 4 are down (see "Serial Power Table" on page 82 for illustration).
- 2. Enable the RI power through the web interface.
- **3.** Connect power supply with the barrel-connector power supply provided with the device or use powered Ethernet.

Note If the unit will be used with RI power in (port 1 only), set the jumpers to the settings listed below

P-9 jumper on pins 2 and 3

P-6 jumper on pins 1 and 2

and do not use an external power source. Port 1 cannot be used for both power in and power out.

# **Configuring DTR Power**

#### **Power Out**

Data Terminal Ready (DTR) power out is the factory default on the Digi device server. Total power budget for this feature is one watt not to exceed 9 volts @ up to 100mA to any single port.

- 1. Set the port DIP switches to EIA 232 (switch 1 is up, 2,3, and 4 are down) to enable DTR power.
- 2. Open the port and set DTR high.

*Note* Here are the pins to verify the jumper position. The **default** position has the jumpers on the two pins furthest from the edge. DO NOT MOVE THE JUMPERS FROM THE DEFAULT UNLESS USING RI POWER IN.

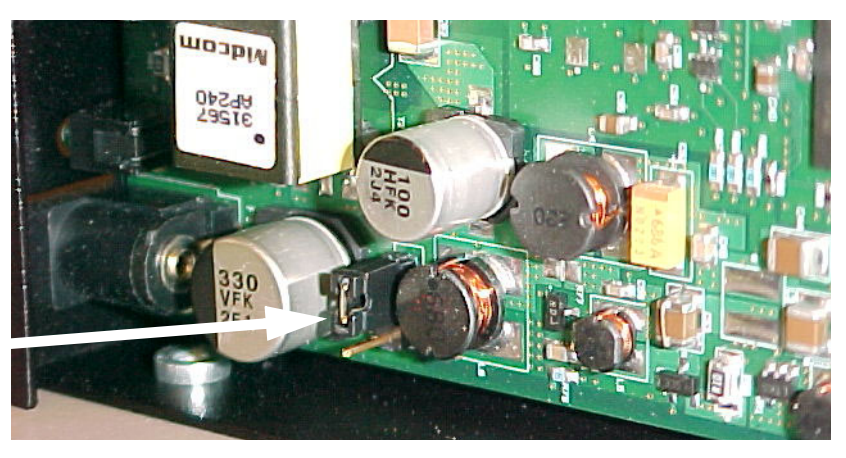

# **Serial Power Table**

Use this table for summary information for a serial power setup.

| Quick Summary                                                                 | DTR Power RI Power           |                                                                                 | ower                                                       |
|-------------------------------------------------------------------------------|------------------------------|---------------------------------------------------------------------------------|------------------------------------------------------------|
| Table for Setup of<br>Serial Power                                            | OUT                          | OUT                                                                             | IN                                                         |
| Switch Settings                                                               |                              |                                                                                 | 3                                                          |
| DTR setting                                                                   | DTR ON                       | DTR OFF                                                                         | DTR OFF                                                    |
| Ports Allowed                                                                 | 1, 2, 3, 4                   | 1*, 2, 3, 4<br>*unless port 1 is used<br>for power in                           | 1                                                          |
| P-9 jumper on pinsJumper Pin SettingsP-6 jumper on pins2 & 3(Factory Default) |                              | P-9 jumper on pins<br>1 & 2<br>P-6 jumper on pins<br>2 & 3<br>(Factory Default) | P-9 jumper on pins<br>2 & 3<br>P-6 jumper on pins<br>1 & 2 |
| Power Budget                                                                  | 9v @ up to 100mA<br>one watt | 5v @ up to 200 mA<br>one watt                                                   | 9 -30 v @ up to<br>525mA (max)                             |

### Chapter 19

# **Configuration Examples**

This chapter provides several simple, but complete, configuration examples. If you find that the examples implement exactly the features needed for your network, simply copy them, making appropriate substitutions for site-specific information such as IP addresses. Quite likely, however, you will be able to use the examples as a starting point only and will need the information provided in other chapters in this manual and in the *Digi One/PortServer TS Command Reference* to complete your configuration.

### In This Chapter

| This chapter provides the following discussions:   |    |
|----------------------------------------------------|----|
| Terminal Server Configuration Without RealPort     | 84 |
| Terminal Server Configuration Using Autoconnection | 85 |
| Terminal Server Configuration Using RealPort       |    |
|                                                    |    |

### **Terminal Server Configuration Without RealPort**

In this configuration, Digi One and PortServer TS 2/4 acts as a terminal server, providing Telnet and Rlogin access to hosts. This configuration enables the following:

- Telnet or Rlogin access to the LAN-based hosts, both from locally-connected terminals and from devices accessing the LAN from the telephone network
- Access for LAN-based hosts to Digi One and PortServer TS 2/4 ports (sometimes called reverse Telnet)

#### **Related Information**

For more information on configuring

- The Ethernet interface, see "Configuring the IP Address" on page 12.
- Terminal connections, see "Configuring Ports for Terminals and Computers" on page 26.
- Modem connections, see "Configuring Ports for Modems" on page 22.

#### Illustration

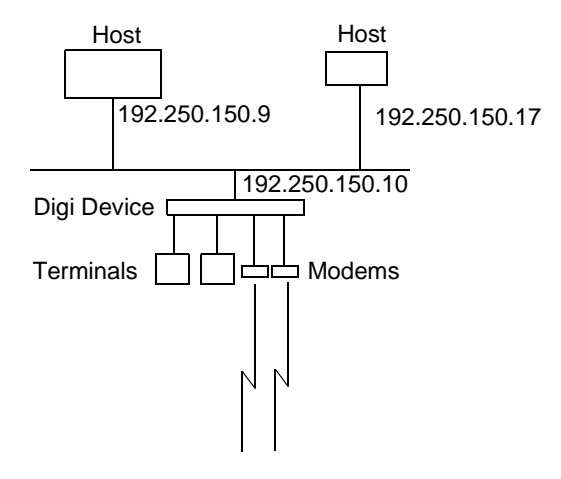

#### Configuration

```
set config ip=192.250.150.10 submask=255.255.255.0 (1)
set ports range=1-2 dev=term
set line range=1-2 baud=9600
set flow range=1-2 ixon=on ixoff=on (2)
set ports range=3-4 dev=mio
set line range=3-4 baud=115200
set flow range=3-4 ixon=off ixoff=off rts=on cts=on (3)
set user name=user1(4)
```

#### **Configuration Notes**

- 1. The set config command configures the IP address and mask for the Ethernet interface.
- 2. The first set ports, set line, and set flow commands configure ports 1 and 2 for terminal connections.
- **3.** The next set ports, set line and set flow commands configure ports for bidirectional modems. Software flow control (the default) is shut off and hardware flow control turned on using the set flow command.
- 4. The set user command defines a user, which assigns a user name for login purposes. All Digi One and PortServer TS 2/4 users can login with this name.

### **Terminal Server Configuration Using Autoconnection**

This example shows a Digi One and PortServer TS 2/4 acting as a terminal server implementing autoconnection.

- The terminals are connected to autoconnect ports. Consequently, when a user presses a terminal key, an automatic connection to a host is made.
- The modem ports are not configured for autoconnection, but a port user is, which means that as soon as this particular user supplies a login, an automatic connection to a host is made.

#### **Related Information**

For more information on configuring

- The Ethernet interface, see "Configuring the IP Address" on page 12.
- Terminal connections, see "Configuring Ports for Terminals and Computers" on page 26.
- Modem connections, see "Configuring Ports for Modems" on page 22.

#### Illustration

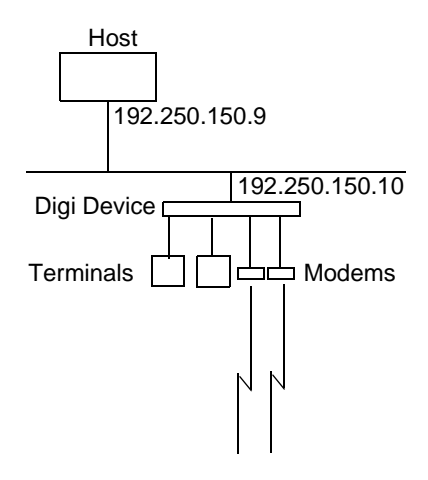

#### Configuration

```
set config ip=192.250.150.10 submask=255.255.255.0
set ports range=1-2 dev=term auto=on dest=192.250.150.9 dport=23
set line range=1-2 baud=9600
set flow range=1-2 ixon=on ixoff=on (1)
set ports range=3-4 dev=min
set line range=3-4 baud=115200
set flow range=3-4 ixon=off ixoff=off rts=on cts=on(2)
set user name=user1 autoconnect=on defaultaccess=autoconnect
autohost=192.250.150.9 autoport=23 password=off (3)
```

### **Configuration Notes**

- 1. The first set of set ports, set line and set flow commands configure ports 1 and 2 for terminals, autoconnection, Telnet (dport=23), and software flow control.
- 2. The second set ports, set line, and set flow commands set up ports 3 and 4 for incoming modem connections and RTS/CTS flow control.
- **3.** The set user command configures the user for automatic connection to the host specified on the autohost field using Telnet (autoport=23).

### **Terminal Server Configuration Using RealPort**

In this example, the Digi One and PortServer TS 2/4 is simply providing ports for the LAN-based host using RealPort. The configuration is exceedingly simple because port attributes are configured on the host itself.

#### **Related Information**

For more information on configuring:

- The Ethernet interface, see "Configuring the IP Address" on page 12
- RealPort, see "Configuring Ports for RealPort" on page 16

#### Illustration

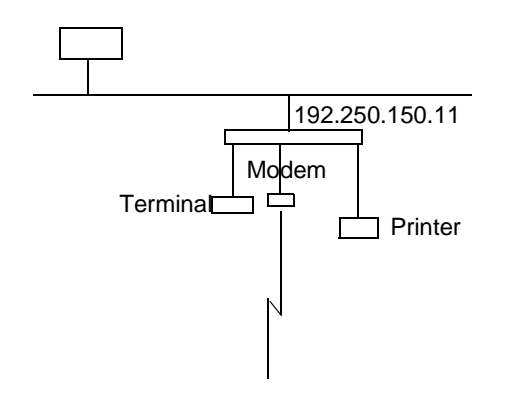

#### Configuration

```
set config ip=192.250.150.11 submask=255.255.255.0 (1)
set ports range=2-4 dev=rp(2)
```

#### **Configuration Notes**

- 1. The set config command configures the internet address and mask for Digi One and PortServer TS 2/4 Ethernet interface.
- 2. The set ports command configures ports 2, 3, and 4 for Realport. This command specifies dev=rp, which is an appropriate device type for RealPort.

In This Chapter

# Chapter 20 Digi One/PortServer TS 2/4 Troubleshooting

### In This Chapter

This chapter describes how to troubleshoot the Digi One/PortServer TS 2/4. It discusses the following topics: 

# Symptom: Digi One/PortServer TS 2/4 Does Not Boot

#### Introduction

Use the information provided in this discussion when Digi One/PortServer TS 2/4 will not complete the boot cycle.

#### **Procedures**

| Things to Try                                                                            | See                                                                                                    |
|------------------------------------------------------------------------------------------|----------------------------------------------------------------------------------------------------|
| Check for hardware problems.                                                             | <ul> <li>"Running Digi One/PortServer TS 2/4 Customer<br/>Diagnostics" on page 89</li> <li>"Key to Interpreting Digi One/PortServer TS 2/4<br/>LEDs" on page 90</li> </ul> |
| Check for TFTP problems if Digi<br>One/PortServer TS 2/4 is booting from a<br>TFTP host. | <ul> <li>"Verifying TFTP on a UNIX System" on page 90</li> <li>"Troubleshooting TFTP Problems" on page 91</li> </ul>                                                       |
| Resetting the device to configuration defaults.                                          | "Resetting Digi One/PortServer TS 2/4 Configuration to<br>Defaults" on page 92                                                                                             |
| If you cannot resolve the problem, con-<br>tact Digi.                                    | "Digi Contact Information" on page 97                                                                                                    |

# Symptom: Cannot Telnet to the Digi One/PortServer TS 2/4

#### Introduction

Use the information provided in this discussion to troubleshoot network problems.

#### Assumptions

This discussion assumes that the Digi One/PortServer TS 2/4 itself is working, that is, that it completes the boot cycle.

#### Procedures

| Things to Try                                                                                                    | See                                                                 |
|----------------------------------------------------------------------------------------------------|---------------------------------------------------------------------|
| Verify the IP address.<br>This procedure ensures that you are using the right IP<br>address to Telnet to the Digi One/PortServer TS 2/4.                                                      | "Verifying the Digi One/PortServer TS<br>2/4 IP Address" on page 92 |
| Check for duplicate IP address.<br>This procedure ensures that two devices are not using<br>the same IP address.                                                                              | "Checking for Duplicate IP Addresses"<br>on page 93                 |
| See if you can ping the IP address. If you can ping the<br>address, but cannot Telnet to it, you probably have a<br>firewall problem. See the Firewall documentation for<br>more information. | "Pinging an IP Address" on page 93                                  |
| Verify the network cabling.                                                                                                    | "Verifying the Network Cabling" on<br>page 93                       |
| If you cannot resolve the problem, contact Digi.                                                                                                    | "Digi Contact Information" on page 97                               |

# Symptom: Trouble Accessing a Port

#### Introduction

Use this procedure if you are having trouble accessing a Digi One/PortServer TS 2/4 port. The specific problem might be that you cannot logon from a terminal or the printer or modem is not working properly.

#### Assumptions

This discussion assumes the following:

- That the Digi One/PortServer TS 2/4 itself is working, that is, that it completes the boot cycle. If it is not, see "Symptom: Digi One/PortServer TS 2/4 Does Not Boot" on page 88.
- That the network is working. This is a relevant consideration if the ports you are working with are RealPort ports and if all RealPort ports are not working. The discussion in "Symptom: Cannot Telnet to the Digi One/PortServer TS 2/4" on page 88 goes through the steps of validating the network connection.

#### **Procedures**

| Things to Try                                                                                                  | See                                                                                                    |
|----------------------------------------------------------------------------------------------------|----------------------------------------------------------------------------------------------------|
| If this is a RealPort port and all ports are not<br>working, ensure that the RealPort process is run-<br>ning. | "Verifying the RealPort Process" on page 94                                                                                                    |
| Verify Digi One/PortServer TS 2/4 port settings.                                                               | Check the port configuration in the <i>Digi</i><br><i>One/PortServer TS 2/4 Command Reference</i> .<br>Look under the set ports, set line, and set flow<br>commands for more information. |
| Verify the cabling to the peripheral                                                                           | See the Cable Guide for information.                                                                                                    |

# Running Digi One/PortServer TS 2/4 Customer Diagnostics

Use this topic to run hardware diagnostic procedures to validate the Digi One/PortServer TS 2/4.

- 1. Connect a terminal to a Digi One/PortServer TS 2/4 port.
- 2. Configure the terminal to use the following settings:
  - VT-100 emulation
  - 9600 baud
  - 8-bit characters
  - 1 stop bit
  - No parity
- 3. Reboot the Digi One/PortServer TS 2/4.
- **4.** While the LED is blinking, press the v key while simultaneously depressing and holding the reset button.
- 5. When the Customer Diagnostics Menu appears, select a test to perform.

# Key to Interpreting Digi One/PortServer TS 2/4 LEDs

Here is a key to interpreting Digi One/PortServer TS 2/4 LEDs

#### Procedure

| LED Activity    | Indication                                                                                                    |
|-----------------|----------------------------------------------------------------------------------------------------|
| 1-1-1 pattern   | Starting the EOS.                                                                                                    |
| 1-3-1 pattern   | TFTP boot process started                                                                                                    |
| 1-5-1 pattern   | Tells you that configuration has been return to the factory configuration.<br>See "Resetting Digi One/PortServer TS 2/4 Configuration to Defaults" on<br>page 92. |
| Steady blinking | Device seeking an IP address from DHCP server.                                                                                                    |
| Solid           | On Digi One RealPort and PortServer TS 2/4 devices, this means the boot completed successfully. One Digi One IA devices, it indicates a problem.                  |

## Verifying TFTP on a UNIX System

Use this procedure to verify that TFTP is working correctly on your UNIX host.

**Note:** This procedure, which uses a TFTP transfer of the Digi Device's boot image between two UNIX hosts, enables you to compare the size of the boot image before and after it is transferred, enabling you to determine if TFTP is working properly.

#### Procedure

- 1. Access a root prompt on the UNIX host.
- 2. Make sure that you are not in the /tftpboot directory.
- 3. Enter this command:

```
tftp ipaddress
```

where *ipaddress* is the IP address of the UNIX host.

A TFTP prompt appears.

- 4. At the prompt, enter the following command: binary
- 5. Enter this command at the TFTP prompt:

```
get tftp_file_name
```

where *tftp\_file\_name* is the name of the Digi Device's boot image in the /tftpboot directory.

6. Enter this command at the TFTP prompt to exit TFTP:

quit

7. Compare the size of the original file against the transferred file using this command:

cmp -l tftp\_file\_name /tftpboot/tftp\_file\_name

If the data within the files to see if TFTP is working properly. If they are the same, no message will be generated.

### **Troubleshooting TFTP Problems**

Here are some things to check if you encounter TFTP problems.

• Verify that the /tftpboot directory exists and has read, write and execute (777) permissions with this command:

```
ls -l /tftpboot
```

If necessary, use this command to create the directory:

mkdir /tftpboot

• If necessary, use this command to change permissions of the directory to read, write and execute:

```
chmod 777 /tftpboot
```

• Verify that the file /tftpboot/tftp\_file\_name exists and has read and execute permissions with this command:

```
ls -l /tftpboot/tftp_file_name
```

where *tftp\_file\_name* is the name of the firmware boot image specified by the Digi Device.

If necessary, use this command to change permissions of the file to read and execute:

chmod 666 /tftpboot/tftp\_file\_name

• Verify that the inetd.conf file is properly configured for tftp by displaying the file /etc/inetd.conf.

An entry similar to this should be uncommented:

tftp dgram udp something

where something will vary with each operating system.

For controlled TFTP access, make sure that the file /etc/tftpaccess.ctl exists and verify that it only allows access to public directories. If this file is not present, tftp will allow full access. A sample file is located in the directory /usr/lpp/tcpip/samples.

• Restart the inetd process with these two commands:

ps -ef | grep inetd

This will report back the inetd process number.

Kill -1 inetd\_PID

Where *inetd\_PID* is the process number for the inetd process reported by the previous command.

### Resetting Digi One/PortServer TS 2/4 Configuration to Defaults

Use this topic to reset the Digi One/PortServer TS 2/4 configuration to defaults.

**Note:** This procedure causes the Digi One/PortServer TS 2/4 to lose all configuration changes. If you have a complex configuration, contact Digi before performing for information on saving your configuration. See "Digi Contact Information" on page 97 for information.

#### Procedure

- **1.** Use a pen, the point of a paper clip, or some other device to press the recessed button on the front panel.
- 2. While holding down the button, power on the Digi One/PortServer TS 2/4.
- 3. When the 1-5-1 LED pattern is displayed, release the button.

The device boots up.

### Verifying the Digi One/PortServer TS 2/4 IP Address

Use this procedure to check the IP address on the Digi One/PortServer TS 2/4.

- 1. Connect a terminal to a Digi One/PortServer TS 2/4 port.
- 2. If the port is still using the default configuration, configure the terminal to use the following settings (Otherwise, configure the terminal to match the port configuration):
  - VT-100 emulation
  - 9600 baud
  - 8-bit characters
  - 1 stop bit
  - No parity
- 3. Press Enter to get a logon prompt from the Digi One/PortServer TS 2/4.
- 4. Log on to the Digi One/PortServer TS 2/4.
- 5. Use the set config command to verify the Digi One/PortServer TS 2/4 IP address.

### **Checking for Duplicate IP Addresses**

Use this procedure to ensure that the Digi One/PortServer TS 2/4 and another device are not using the same IP address.

1. From another system on the network, use the ping command to determine if the IP address is in use. The following is the command syntax:

ping ip-address

- 2. Do one of the following:
  - If there is no response to the ping, exit this procedure and return to the symptoms section of this section. Two devices using the same IP address is probably not a problem.
  - If there is a response, continue with this procedure.
- 3. Turn the Digi One/PortServer TS 2/4 off and then ping again.
- 4. Do one of the following:
  - If there is a response to the ping, there is another device using that IP address, so assign one of the devices a new IP address.
  - If there is no response, turn the Digi One/PortServer TS 2/4 back on. Another device is not using the IP address assigned Digi One/PortServer TS 2/4.

# **Pinging an IP Address**

Use this procedure to determine if a system can be reached from across a network.

Attempt to ping the Digi One/PortServer TS 2/4 from another system on the network. Here is the format of the command:

ping *ip-address* 

### Verifying the Network Cabling

Use this procedure to troubleshoot network cabling problems.

- 1. Check the Ethernet cable. Verify the following:
  - The Ethernet cable is connected securely at both ends.
  - The Ethernet cable is pinned correctly.
  - The quality of the cable is sufficient for the cable length and the cable environment. Consult an Ethernet cable manufacturer for a recommended cable for your configuration.
- 2. Verify your Ethernet hub. See your Ethernet hub manual.

## **Verifying the RealPort Process**

Use one of these procedures to verify the RealPort process:

#### **AIX: Verifying the RealPort Process**

Use this topic to verify that the RealPort daemon (process) is running on the AIX system.

1. Type the following:

lsdev -Cc nts

2. If the sa devices are not in an available state, type the following from the AIX prompt:

```
mkdev -1 sa#
cfgmgr
```

where # is the number of the Digi Device.

#### **HP-UX: Verifying the RealPort Process**

1. Verify that RealPort is running on the HP-UX operating system by entering:

ps ef | grep drp

If you see an entry for each Digi Device similar to the following, the RealPort process is running.

```
root 2254 1 0 Dec 13 ? 0:03/sbin/drpd 1 199.86.0.1 root 2049 1 0 Dec 13 ? 0:01/sbin/drpd 1 199.86.5.1
```

2. If the daemon is not running, enter this command at a root prompt:

/usr/sbin/drpadmin

3. Answer the prompts as appropriate.

#### Linux: Verifying the RealPort Process

The RealPort daemon (process) controls communication between the RealPort driver module and your Digi Devices across the network. One daemon must remain in the background for each Digi Device, maintaining the communication link. You should not need to start the daemon by hand. The dgrp\_cfg\_node program does this automatically.

However, to determine whether any RealPort daemons are currently running on your system, as well as to determine which Digi Device each daemon is communicating with, you can execute the following command:

ps ax | grep drpd

For more information about the RealPort daemon, see the drpd man page that is installed with the driver package.

#### SCO: Verifying the RealPort Daemon

Use this topic to verify that the RealPort daemon is running on a SCO Unix or SCO OpenServer operating system.

1. At the root prompt, enter the following command:

ps ef | grep ncxd

If the RealPort Daemon is running, you should see an entry for each Digi Device similar to the following?

root 2254 1 0 Dec 13 ? 0:03/etc/nexd -d /dev/cts0 -n

root 2049 1 0 Dec 13 ? 0:01/etc/nexd -d /dev/cts0 -n

- 2. If you do not see this information, restart the daemon by doing the following:
  - a. Modify the /etc/rc2.d/S86ncxa file with the appropriate IP addresses.

**b.** Reboot the server.

#### **Solaris: Verifying the RealPort Process**

Use this topic for information on verifying that the RealPort process is running on a Solaris system.

**1.** Type the following command:

ps -ef|grep ncxd

- 2. If the information that appears is not correct, do the following:
  - a. Modify the /etc/rc2.d/S26realport file with the appropriate IP addresses.
  - **b.** Reboot the UNIX server.

#### Windows NT: Verifying the RealPort Service

Use this procedure to verify the RealPort service on Microsoft Windows NT.

- 1. From the Start menu, choose Settings > Control Panel > Devices > Digi RealPort.
- 2. If the RealPort service has not been started, choose Start.

#### Windows 2000: Verifying the RealPort Service

Use this procedure to verify the RealPort service (process) on Microsoft Windows 2000.

- 1. Right-click on My Computer, choose Properties > Hardware tab > Device Manager.
- 2. Expand the Multi-port Serial Adapters list if necessary and select Digi PortServer.
- 3. If the RealPort Service (process) is not enabled, right-click and choose Enable.

## **Checking and Changing Port Configuration**

Use this topic to ensure that Digi One/PortServer TS 2/4 serial port configuration is correct. You can display and change port configuration from either the command line or the web interface. This topic addresses the command line only. For information regarding the web interface, access the port from the web interface and then use the online help.

#### RealPort

- Specify set ports dev=rp to define a device type.
- Configure serial line attributes on the RealPort host.
- Configure flow control on the RealPort host.

#### Printer

- For most printers, specify set ports dev=prn.
- Use the set line command to configure serial line attributes that are consistent with peripheral requirements.
- Use the set flow command to configure flow control attributes that are consistent with peripheral requirements.

#### **Incoming Modem**

- For most incoming modem connections, specify set ports dev=min
- Use the set line command to configure serial line attributes that are consistent with peripheral requirements.
- Use the set flow command to configure flow control attributes that are consistent with peripheral requirements.

#### **Outgoing Modem**

- For most outgoing modem connections, specify set ports dev=mout.
- Use the set line command to configure serial line attributes that are consistent with peripheral requirements.
- Use the set flow command to configure flow control attributes that are consistent with peripheral requirements.

#### **Two-way Modem**

- For both incoming and outgoing modem connections, specify set ports dev=mio.
- Use the set line command to configure serial line attributes that are consistent with peripheral requirements.
- Use the set flow command to configure flow control attributes that are consistent with peripheral requirements.

#### Terminal

- For most terminal connections, specify set ports dev=term. Also, if you have configured the port for autoconnection, ensure that the destination IP address and TCP port (dport) are correct.
- Use the set line command to configure serial line attributes that are consistent with peripheral requirements.
- Use the set flow command to configure flow control attributes that are consistent with peripheral requirements.

# **Digi Contact Information**

Digi International 11001 Bren Road East Minnetonka, MN 55343 U.S.A.

| Customer Service and Support |                         |  |
|------------------------------|-------------------------|--|
| World Wide Web:              | http://support.digi.com |  |
| email                        | support@digi.com        |  |
| Telephone (U.S.)             | 1-800-344-4273          |  |
| Telephone (other locations   | (+011) 952-912-3444     |  |

### Chapter 21

# **Specifications**

#### In This Chapter

| This chapter describes the environmental specifications for the Digi One/PortServer TS 2/4. |    |
|---------------------------------------------------------------------------------------------|----|
| Specificiations                                                                             | 98 |
| FCC Part 15 Class A                                                                         | 99 |
| ICES 003 Class A                                                                            | 99 |
|                                                                                             |    |

# **Specifications**

**WARNING:** To prevent electric shock, do not remove the cover of this module while unit is powered up. There are no userserviceable parts inside. Refer servicing to qualified personnel.

**CAUTION:** This unit has two power inputs. For total isolation from electrical shock and energy hazard, disconnect both power inputs. The device is intended to be mounted in an indoor only type system.

| Power Requirements for Standard Models |                                                         |  |
|----------------------------------------|---------------------------------------------------------|--|
| 2-contact barrel connector             | +9 to +30 VDC 525 mA (max)<br>external power supply     |  |
| RJ-45 Powered<br>Ethernet              | +30 to +60 VDC 100 mA (max)                             |  |
| Environmental                          |                                                         |  |
| Ambient<br>temperature                 | 0 to 55 degrees Celsius<br>32 to 131 degrees Fahrenheit |  |
| Relative humidity                      | 5% to 90% non-condensing                                |  |
| Altitude                               | 0 to 12,000 feet<br>0 to 3,658 meters                   |  |
| Mechanical                             |                                                         |  |

| Length | 13.33 centimeters<br>5.25 inches |
|--------|----------------------------------|
| Width  | 8.25 centimeters<br>3.25 inches  |
| Height | 1.90 centimeters<br>.75 inches   |
| Weight | .227 Kilos<br>8 ounces           |

| Power Requirements for Extended Temperature Models |                                                            |  |
|----------------------------------------------------|------------------------------------------------------------|--|
| 2-contact barrel connector                         | +9 to +30 VDC 525 mA (max)<br>external power supply        |  |
| Environmental                                      |                                                            |  |
| Ambient<br>temperature                             | -35 to 70 degrees Celsius<br>-31 to 158 degrees Fahrenheit |  |
| Relative humidity                                  | 5% to 90% non-condensing                                   |  |
| Altitude                                           | 0 to 12,000 feet<br>0 to 3,658 meters                      |  |
| Mechanical                                         |                                                            |  |
| Length                                             | 13.33 centimeters<br>5.25 inches                           |  |
| Width                                              | 8.25 centimeters<br>3.25 inches                            |  |
| Height                                             | 1.90 centimeters<br>.75 inches                             |  |
| Weight                                             | .227 Kilos<br>8 ounces                                     |  |

# FCC Part 15 Class A

#### Radio Frequency Interference (RFI) (FCC 15.105)

This equipment has been tested and found to comply with the limits for Class A digital devices pursuant to Part 15 of the FCC Rules. These limits are designed to provide reasonable protection against harmful interference in a residential environment. This equipment generates, uses, and can radiate radio frequency energy, and if not installed and used in accordance with the instruction manual, may cause harmful interference to radio communications. However, there is no guarantee that interference will not occur in a particular installation. If this equipment does cause harmful interference to radio or television reception, which can be determined by turning the equipment off and on, the user is encouraged to try and correct the interference by one or more of the following measures:

- Reorient or relocate the receiving antenna.
- Increase the separation between the equipment and the receiver.
- Connect the equipment into an outlet on a circuit different from that to which the receiver is connected.
- Consult the dealer or an experienced radio/TV technician for help.

#### Labeling Requirements (FCC 15.19)

This device complies with Part 15 of FCC rules. Operation is subject to the following two conditions: (1) this device may not cause harmful interference, and (2) this device must accept any interference received, including interference that may cause undesired operation.

#### Modifications (FCC 15.21)

Changes or modifications to this equipment not expressly approved by Digi may void the user's authority to operate this equipment.

#### Cables (FCC 15.27)

Shielded cables *must* be used to remain within the Class A limitations.

### **ICES 003 Class A**

This digital apparatus does not exceed the Class A limits for radio noise emissions from digital apparatus set out in the Radio Interference Regulations of the Canadian Department of Communications.

Le present appareil numerique n'emet pas de bruits radioelectriques depassant les limites applicables aux appareils numeriques de la class A prescrites dans le Reglement sur le brouillage radioelectrique edicte par le ministere des Communications du Canada.